# Messaging

| Basics                                         | 14-2  |
|------------------------------------------------|-------|
| Available Entry Items & Character Entry Limits | 14-2  |
| Messaging Folders & Memory Status              | 14-3  |
| Customizing Handset Address                    | 14-3  |
| Sending S! Mail & SMS                          | 14-4  |
| Sending S! Mail                                |       |
| Sending SMS Messages                           |       |
| Creating Messages                              | 14-8  |
| Graphic Mail Functions                         | 14-9  |
| Sending Messages                               | 14-10 |
| Receiving & Viewing Messages                   | 14-10 |
| Opening New Messages                           | 14-10 |
| Window Description                             | 14-11 |
| Retrieving Complete S! Mail                    | 14-12 |
| Opening & Saving Attachments                   | 14-13 |
| Showing Sent/Received Mail Address             | 14-13 |
| Using Server Mail                              | 14-14 |
| Retrieving/Viewing Messages                    |       |
|                                                |       |

 $\wedge$ 

| Organizing/Using Messages              | 14-15 |
|----------------------------------------|-------|
| Checking Messages in Messaging Folders |       |
| Auto-sort                              | 14-16 |
| Filter Spam                            | 14-17 |
| Replying to Messages                   |       |
| Using Mail Groups                      |       |
| Sent/Received Address                  | 14-19 |
| Organizing Messages                    |       |
| Using Messages                         | 14-22 |

14

## **Basics**

Send messages via S! Mail or SMS.

| S! Mail<br>[Separate<br>subscription<br>required] | Exchange text messages with SoftBank or e-mail compatible handsets, PCs, etc.; attach image or sound files etc.<br>• 940P is compatible with Graphic Mail (CP:P.13-5) |
|---------------------------------------------------|----------------------------------------------------------------------------------------------------|
| SMS                                               | Exchange short text messages with SoftBank handsets.                                                                                                    |

• For more information, visit SOFTBANK MOBILE Corp. Website (http://www.softbank.jp).

## Available Entry Items & Character Entry Limits

|       | ltem                         | S! Mail    |                                                                       | SMS |                                                                |
|-------|------------------------------|------------|-----------------------------------------------------------------------|-----|----------------------------------------------------------------|
| Ad    | E-mail<br>address            | 0          | Up to 246 single-byte                                                 | -   | _                                                              |
| dress | Phone<br>number <sup>1</sup> | 0          | alphanumerics/<br>Up to 20 recipients                                 | 0   | Up to 21 single-byte<br>alphanumerics/Up to<br>1 recipient     |
| Sub   | ject                         | 0          | Up to 256 double-<br>byte/<br>Up to 512 single-<br>byte alphanumerics | -   | _                                                              |
| Tex   | t                            | 0          | 30 KB                                                                 | 0   | Up to 70 double-/<br>single-byte<br>alphanumerics <sup>2</sup> |
| Att   | achment                      | $\bigcirc$ | 3                                                                     | -   | _                                                              |

<sup>1</sup> SoftBank handset numbers only

<sup>2</sup> When text entry mode is set to *English (160char.)* (CPP.18-19), up to 160 single-byte alphanumerics can be entered.

<sup>3</sup> Up to 300 KB including subject, message text and attachment can be sent.

## Note

- S! Mail text character limit differs by attachment size.
- SMS messages can be converted to S! Mail (C₽P.14-7).
- S! Mail cannot be converted to SMS.

## **Messaging Folders & Memory Status**

Messages are organized in folders by message type.

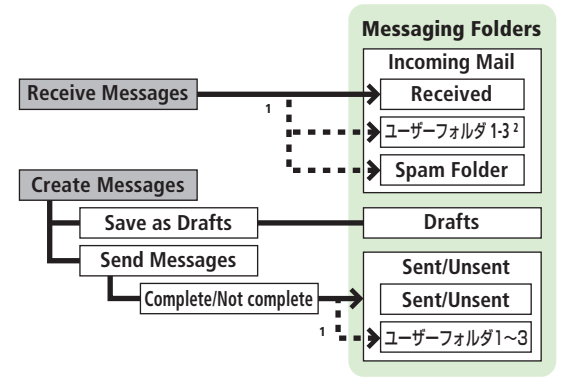

- Set Auto-sort messages to specified folders or Spam Folder automatically (CPP.13-16, P.13-17).
- <sup>2</sup> Add up to ten folders ( $\square P.12-22$ ).

## **Deleting Messages Automatically**

When memory for messaging folders is low, old messages are automatically deleted one by one. Protect important messages from unintentional deletion ( $\square P$ .13-21), or set message deletion settings to **OFF** ( $\square P$ .18-18). Messages in Drafts and SMS on USIM Card are not deleted automatically.

## When Messaging Memory is Full

[] (Received Full) appears in Standby and no more new incoming messages are received. Delete old messages in Incoming Mail folder (C→P.13-21), then retrieve new messages (C→P.13-15).

■ View Memory Status > 🖾 → Memory Status

●Mail Security (C⇒P.11-10)

## **Customizing Handset Address**

Change your handset mail address (alphanumerics before @) to reduce the risk of receiving spam. Default account name is random alphanumerics.

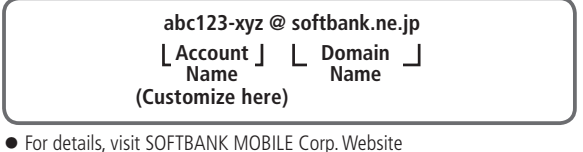

- For details, visit SOFTBANK MOBILE Corp. Website (http://www.softbank.jp).
- Handset mail address cannot be changed in Emission OFF Mode.
- For operations while using Internet: C P.14-6

## 

940P connects to the Network. Follow onscreen instructions.

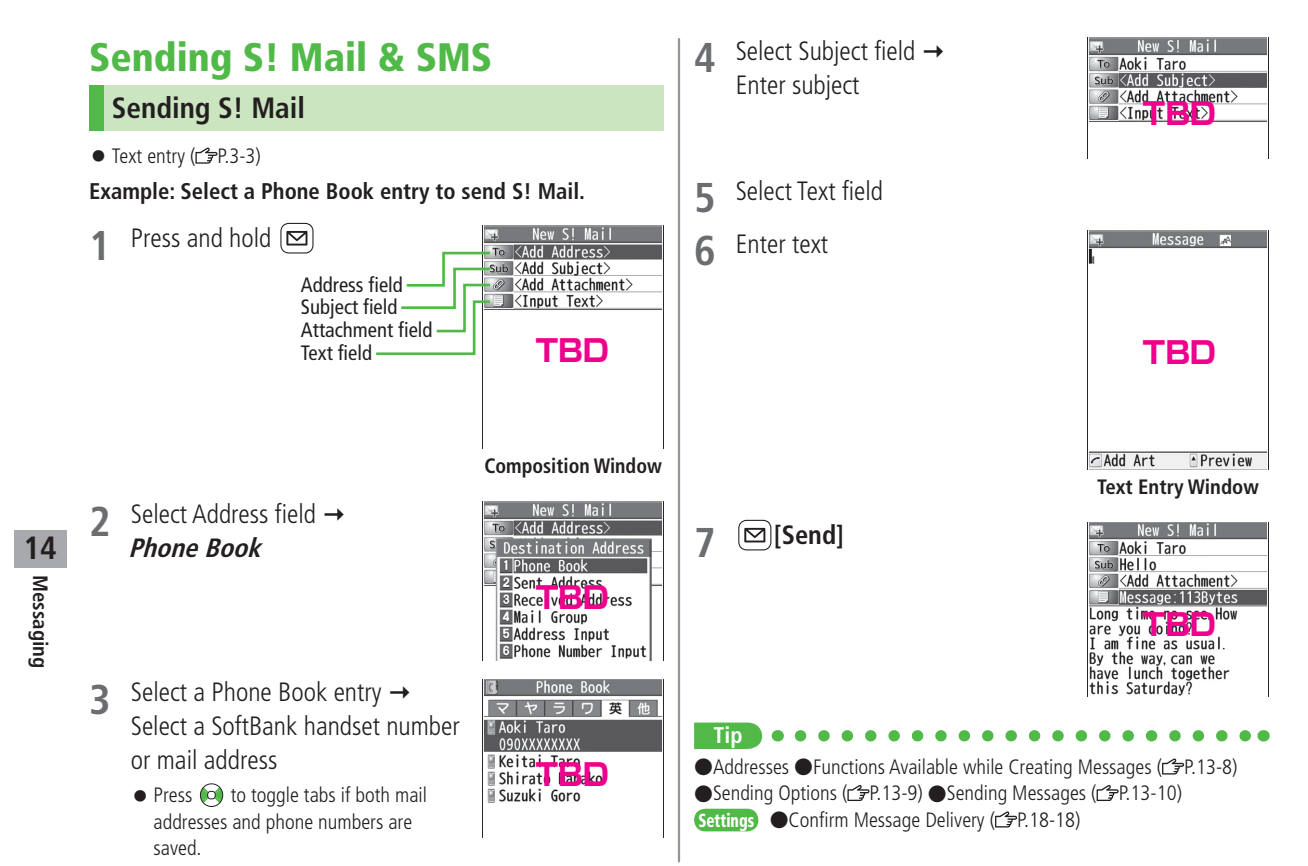

14-4

## **Adding Attachments**

- 1 After Step 6 on P.13-4, select Attachment field
- 2 Select a folder in Data Folder → Select a file
- 3 ⊠[Send]

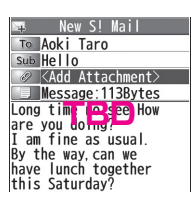

New S! Mail To Aoki Taro Sub Hello Attachment Nums:1 Message:138ytes Long time as usual. By the way, can we have lunch together this Saturday?

## Attach Captured Pictures/Videos

- > After Step1, Activate Camera -> Photo mode or Video mode ->
  - Frame subject  $\rightarrow \bigcirc$  [Record],  $\bigcirc$  or  $\bigcirc$  (fb) ( $\rightarrow$  For video,
  - [Stop], ① or (fa)) → [Save], ① or (fa)

## Note

- Some files can not be attached depending on the file format or size.
- Some copy protected files can not be sent.
- Attachments of 300 KB or larger are automatically compressed (Width and height of compressed images may change.). Larger data cannot be attached even when compressed.
- Ring Songs&Tones, Music and Videos files cannot be attached directly from microSD Card. Move files to handset before attaching to messages.

●Attachments (ピテP.13-8)

## **Graphic Mail**

Create HTML messages; select font color/size, background color, or insert images, etc.

Example: Use various Templates to create Graphic Mail.

- Change font size
- Scroll text
- After Step 4 on P.13-4, press ∑ [Menu] → Load Template → Select a template
  - To view template: Highlight template  $\rightarrow \boxtimes$  [View]
- 2 Select Text field → Delete "ここに文字をいれてね"

## **3** $\frown$ $\rightarrow$ Font Size

● Alternatively, ☞ [Menu] → *Set Graphic Mail* to open Graphic Palette

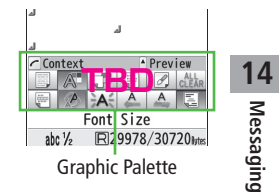

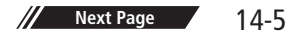

- **5**  $\checkmark$   $\rightarrow$  Select area

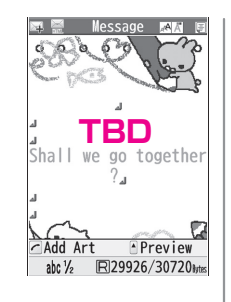

TBD

Shall we go together

2.

6 Place cursor before a sentence to scroll → ● [Start] → Move cursor to end of sentence →

• [End] Text is highlighted.

• To cancel selection: •

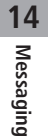

7 Set Scrolling → ∑?[Exit]
8 ▲ to preview → ???®

- Alternatively, ∑ [Menu] → *Preview* to view text field
- $9 \quad \bullet \rightarrow \square[Send]$

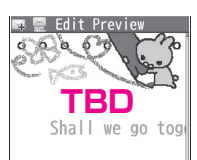

## Reset Operations

- > To cancel previous operation: Close Graphic Palette  $\rightarrow$  V[Menu]  $\rightarrow$  Undo
- > To reset all Graphic Mail operations:  $\bigcirc \rightarrow Graphic \ all \ reset \rightarrow YES \rightarrow YES$

## Use Mail Art

- > In text entry window,  $\frown \rightarrow$  *Mail Art*  $\rightarrow$  Select an item  $\rightarrow$   $\heartsuit$  [Exit]
- Use Files Saved in microSD Card
- ●Use Other Graphic Mail Settings (ピテP.13-9)
- ●Download Templates via Internet (ピテP.13-10)

## Sending SMS Messages

● Text entry (ピアP.3-3)

Example: Select a Phone Book entry to send SMS.

exceeds limit, S! Mail conversion option New SMS  $\square$ message appears. Address field TBD Create New SMS 🖾 [Send] 6 Text field -TBD abc  $\frac{1}{2}$ R70/700hor Mode Menu Set Line FD **Text Entry Window** Send Menu Select Manual Mail Conversion > In SMS Composition window,  $(\mathbf{Y})$  [Menu]  $\rightarrow$  Change mail type **Composition Window** Note 14 Messaging • When a single-byte text message including | { } [ ] ~ ^ is sent or a draft Select Address field  $\rightarrow$ New SMS including such text is edited, some characters may be cut out of text Phone Book Destination Address field. 1 Phone Book 2 Sent Address 3 Rece ver Ald ess 4 Direct Entry ●Addresses ●Functions Available while Creating Messages (ピア.13-8) ●Confirm Message Delivery (ピアP.18-18) ●Change SMS Center Settings Phone Book Select a Phone Book entry  $\rightarrow$ Number 
Set Input Character to English (
P.18-19) 3 マラワ英他 Aoki Taro Select a SoftBank handset number 090XXXXXXXX Keita Shirato hanako Suzuki Goro

Select Text field

When number of entered character

Enter text

4

5

Message

## **Creating Messages**

## Addresses

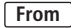

From In composition window, select Address field

## Enter Address Directly

- > S! Mail: Address Input or Phone Number Input → Enter a mail address/SoftBank handset number
- > SMS: *Direct Entry* → Enter a SoftBank handset number

## Select Address from Sent Address/Received Address Logs

> Sent Address or Received Address → Select a log

## Select S! Mail Address from Mail Group

> Mail Group → Select a Mail Group

## Add/Edit/Delete Address

> Follow the steps (See below)

| Item               | Operation/Description                                                                                   |  |
|--------------------|----------------------------------------------------------------------------------------------------|--|
| Add<br>recipients* | > <not entered=""> → Select an address selection<br/>method → Select an address or enter directly</not> |  |
| Edit               | > Select an address → <i>Edit</i> (For SMS: <i>Direct Entry</i> ) → Edit address                        |  |
| Delete*            | > Highlight an address → [Y][Menu] →<br>Delete receiver → YES                                           |  |

\* S! Mail only

## Change To/Cc/Bcc (S! Mail only)

> Highlight an address  $\rightarrow \Im$  [Menu]  $\rightarrow Destination types \rightarrow$  Select a type

## Attachments

- **From** After attaching a file, select Attachment field
- Open/Play Attached Files
- > Select a file

## Add Attachments

- >  $\mathbf{Y}$  [Menu]  $\rightarrow$  Add Attached Files  $\rightarrow$  Select a folder  $\rightarrow$  Select a file  $\rightarrow$ ⊠ [Finish]
- To capture still images or videos to attach: P.14-5

## Delete Attachments

> Highlight a file  $\rightarrow$  [Yr][Menu]  $\rightarrow$  Del Attached Files  $\rightarrow$  YES

## Other Functions

## Functions Available while Creating Messages

> In composition window,  $\mathbf{Y}$  [Menu]  $\rightarrow$  Select an item (See below)

| Item                   | Operation/Description                             |  |
|------------------------|---------------------------------------------------|--|
| Send                   | Send message                                      |  |
| Preview                | Preview message while creating                    |  |
| Save as                | Save message to Drafts box without sending        |  |
| Drafts                 |                                                   |  |
| Attached files 1       | View attached file list                           |  |
| Load                   | > Select a template                               |  |
| Template <sup>1</sup>  |                                                   |  |
| Save                   | Save edited template                              |  |
| Template <sup>1</sup>  | > YES                                             |  |
| Add                    | Add signature                                     |  |
| Signature <sup>1</sup> | ● Create and save signature beforehand (ピ Below). |  |

14

| Item                      | Operation/Description                       |  |
|---------------------------|---------------------------------------------|--|
| Send Settings 1           | ( <b>⊆</b> ₽.14-10)                         |  |
| Image                     | Decide whether to compress images to attach |  |
| Compression <sup>1</sup>  | >ON or OFF                                  |  |
| Confirm                   | ( <b>⊆P</b> .14-10)                         |  |
| Delivery <sup>2</sup>     |                                             |  |
| Input                     | Select character input mode                 |  |
| character <sup>2</sup>    | >Japanese or English                        |  |
| Change mail               | Switch SMS to S! Mail while creating        |  |
| type <sup>2</sup>         |                                             |  |
| <sup>1</sup> S! Mail only |                                             |  |

<sup>2</sup> SMS only

## **Graphic Mail Functions**

■ Use Other Graphic Mail Settings > In S! Mail text entry window, A select an arrange item (See below)

| Item          | Operation/Description                                                           |  |
|---------------|---------------------------------------------------------------------------------|--|
| Insert files: | Insert still images, music files or Flash®                                      |  |
| File Select   | Send inserted music files as BGM                                                |  |
|               | > Select a file typer $\rightarrow$ Select a folder $\rightarrow$ Select a file |  |
| Insert files: | Activate camera to insert pictures                                              |  |
| Camera        | > Frame subject $\rightarrow \bigcirc$ [Record] $\rightarrow \bigcirc$ [Save]   |  |
| Insert files: | Delete inserted music file                                                      |  |
| Delete BGM    | > YES                                                                           |  |
| Font Color    | > Change font color                                                             |  |
| Background    | > Change background color                                                       |  |
| color         |                                                                                 |  |
| Insert Lines  | Insert separator line                                                           |  |

| Item                                                                                                    | Item Operation/Description                 |  |
|----------------------------------------------------------------------------------------------------|--------------------------------------------|--|
| Mail Art                                                                                                    | Insert an Mail Art<br>> Select an Mail Art |  |
| Graphic allCancel all Graphic Mail Settingsreset> YES → YES                                                                                                    |                                            |  |
| Select area       Specify text to be arranged         > Place cursor before text → ●[Start] →         Specify area → ●[End] → Select other items →         Follow the steps for selected items         To cancel selection: ●[End] → ●                                                                                                    |                                            |  |
| Font Size                                                                                                    | > Change font size                         |  |
| Select<br>Blinking                                                                                                    | Flash text                                 |  |
| Set Scrolling                                                                                                    | Scroll text                                |  |
| Set Swinging                                                                                                    | Swing text                                 |  |
| Alignment                                                                                                    | > Select a type                            |  |
| <ul> <li>One file of music or Flash<sup>®</sup>, and up to 40 types of My Pictograms or images can be inserted per Graphic Mail.</li> <li>To delete inserted images, lines, Mail Art, etc.: Close Graphic Palette → Move cursor before images, etc. → @&gt;&gt;&gt;&gt;&gt;&gt;&gt;&gt;&gt;&gt;&gt;&gt;&gt;&gt;&gt;&gt;&gt;&gt;&gt;&gt;&gt;&gt;&gt;&gt;&gt;&gt;&gt;&gt;&gt;&gt;&gt;&gt;&gt;&gt;&gt;</li></ul> |                                            |  |
| ■ Save Edited Templates<br>> In S! Mail composition window, [27] [Menu] → Save Template → YES                                                                                                    |                                            |  |
| <ul> <li>Download Templates via Internet</li> <li>▷ → Templates → Download Templates → YES</li> <li>940P connects to Internet, and a website appears. Follow onscreen instructions.</li> </ul>                                                                                                    |                                            |  |

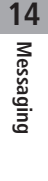

## Sending Messages

From In composition window, w [Menu]

## Confirm Delivery

> (For S! Mail, Send Settings →) Confirm Delivery → ON

● Confirm Message Delivery (C P.18-18)

Notify Recipients of Message Priority Level > Send Settings → Priority → Select a level

Set Reply-to Addresses

- > Send Settings -> Set Reply Address -> ON

## **Receiving & Viewing Messages**

## **Downloading S! Mail Automatically**

By default, the complete message and any attachments are automatically downloaded. This setting also applies while abroad. Transmission fees are incurred; adjust to use (To change auto download settings: CP.18-21).

## **Opening New Messages**

When a new message is received, **☐** and Event Indicator appear in Standby.

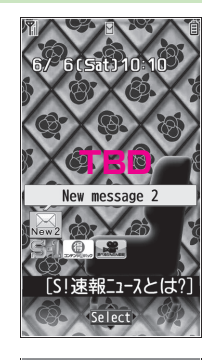

Select indicator

Latest message appears.

• • • to show previous/next message.

From Suzuki Goro Sub Hello No Attachment File Long time n Ble How are you doing?

2009/6/6 20:44

am fine as usual. By the way, can we have lunch together this Saturday?

Message Window

14-10

14

## Note

- 940P may connect to the Network via URL link in message text. Data-intensive web pages may incur high charges.
- Depending on situations, Message tone may not sound and Notification Light may not flash.

In flashes for new messages instead.

• Event Indicator disappears even when an unread message other than latest message is selected.

#### 

 Retrieving/Viewing Messages (C⇒P.13-15) ●Setting Secret Mail (C⇒P.11-9)
 Settings
 Change Ringtone ●Change Ringer Volume ●Set Message Ringtone Duration ●Set Vibration Alert (C⇒P.18-2) ●Adjust Notification Light Color Tone for Incoming Call/Message (C⇒P.18-10)

## **Window Description**

## Messaging Folder Contents

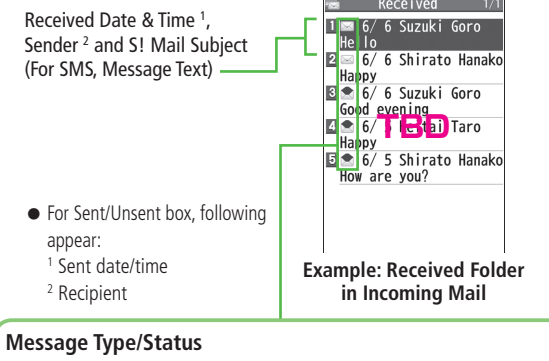

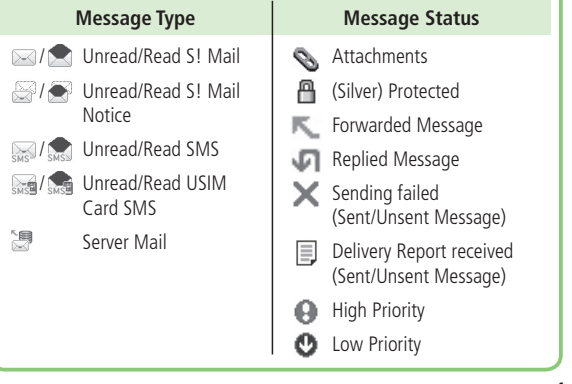

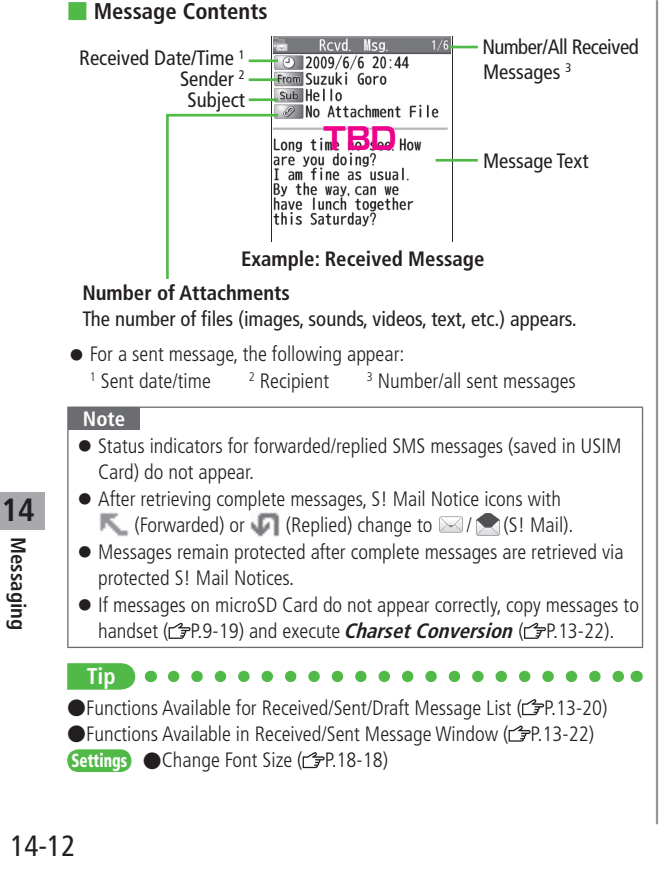

## **Retrieving Complete S! Mail**

During Video Calls or outgoing mail, complete S! Mail is not downloaded. When notification arrives, retrieve complete message. Note: Depending on download setting, complete message is not downloaded.

At the end of message text, highlight **Continue** 

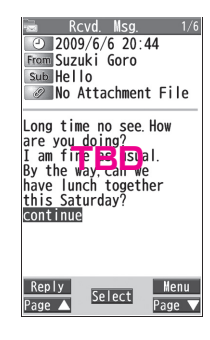

## Retrieve from Message List

- > In received message list,  $\overline{\mathbf{v}_{\mathcal{P}}}$  [Menu]  $\rightarrow$  Retrieve  $\rightarrow$  This one
- Retrieve Multiple Messages
- >In received message list, ☑[Menu] → Retrieve → Selected → Check messages → ☑[Finish] → YES

## **Opening & Saving Attachments**

- 1 In Message window, (∑)[Menu] → Attached files
- 2 Select a file  $\rightarrow \text{PUPP}$ File plays or shows.
- 3 After viewing, (1)7/(2) Attached files window returns.
- 4 To save the file, highlight the file  $\rightarrow$   $\square$  [Save]  $\rightarrow$  YES  $\rightarrow$ Select a folder

#### Note

- When messages are opened, attached image files appear/play automatically.
- Gilver) appears with file requiring a Content Key. If Content Key has expired, warning appears when opening a file. Acquire new Content Key (PP.9-5).
- Incompatible files are saved to Other Documents in Data Folder. Some files may not be saved to 940P.

## File Formats Supported by Auto Playback

- Image files (JPEG, GIF, PNG)
- Music files (SMAF, AMR, SMF, SP-MIDI)

#### Tip

Settings ●Play Attached Music Files Automatically (C字P.18-19)

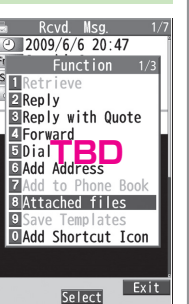

## **Showing Sent/Received Mail Address**

- Sent Address
- Press and hold ()

## **Received Address**

- Press and hold (
- SMS : SMS (successfully sent)
- MAL : S! Mail (successfully sent)
- To show Redial/Incoming Call Logs: 🗃 [Change]
- 2 To view individual log detail, select a log

  - To save to Phone Book: (🗃 [Store] → Operation for saving to Phone Book (C⇒From Step 2 on P.4-5)

## ●Sent/Received Address (ピョP.13-19)

## **Using Server Mail**

Retrieve mail list stored at the Center to view Server Mail.

## **Viewing Server Mail**

- ⊠ → Server Mail
- 2 Retrieve Mail List → YES
- Update Server Mail List >After Step1, *Retrieve Mail List* → ☑[Update] → YES

## **Retrieving Server Mail**

- $\square \square \rightarrow Server Mail \rightarrow Retrieve Mail List$ If no Server Mail is in the list, YES  $\rightarrow OK$
- 2 Retrieve a New Message Select S! Mail

**Retrieve Multiple Messages**  [Y][Menu]  $\rightarrow$  *Retrieve*  $\rightarrow$  *Retrieve Selected*  $\rightarrow$ Check messages  $\rightarrow \square$ [Finish]  $\rightarrow$  *YES* 

Retrieve All Messages
 > ☑ → Server Mail → Retrieve All

Tip ●Mail Security (ඌP.11-10) ●Server Mail Functions (ඌP.13-15)

## **Retrieving/Viewing Messages**

## **Manually Retrieving New Messages**

Retrieve S! Mail messages saved on Server while handset is off/out-of-range.  $> \boxtimes \rightarrow Retrieve New$ 

## Server Mail functions

From Server Mail

- Delete One/Selected Server Mail
- > Retrieve Mail List → Highlight a message → [Menu] → Del Server Mail → Delete This or Delete Selected (→ For Delete This, check messages → [Pinish]) → YES
- Delete All Server Mail
- > Delete All → Enter Phone Password → YES

Forward Server Mail

- > Retrieve Mail List → Highlight a message →  $\bigcirc$  [Menu] → Fwd Server Mail → Select Address field → Select a method → Select/enter an address →  $\bigcirc$  [Send]
- To forward Server Mail from S! Mail Notice: In received message list, highlight an S! Mail Notice, ∑[Menu] → Forward → Fwd Server Mail → <Add Address> → Select/enter and address → [Send]
- Forwarded S! Mail cannot be deleted from Server Mail List.
- appears for Server Mail saved to Drafts or Sent/Unsent after forwarded.

14

> Retrieve Mail List → [Menu] → Sort → Select a condition

## View Server Mail Information

> Retrieve Mail List → Highlight a message → [v][Menu] → Mail Information

## View Server Mail Memory

> Server Mail Memory

## **Organizing/Using Messages**

## Checking Messages in Messaging Folders

 Introduction mail is saved in Incoming Mail (Transmission fee does not apply.).

## ☑ → Incoming Mail, Drafts, Sent/Unsent

- Image appears for unread messages in Incoming Mail folder.
   gappears for draft or unsent messages in Drafts or Sent/Unsent folder.
- In Incoming Mail folder, select a folder then message.
- Messaging Folders: 🗁 P.13-3
- 2 Select a message
  - In Received/Sent Message window, toggle it view previous/ next messages.

●Functions Available in Incoming Mail Box ●Functions Available for Received/Sent/Draft Message List (□P.13-20)

## Auto-sort

## Save messages that satisfy set conditions to designated folder automatically.

- Previously received messages are not sorted.
- Sent/received messages are sorted by subject if both address and subject match sort condition applied to specific folder. Messages with no subject are sorted by address.
- Either address or mail subject can be specified per folder.
- → Incoming Mail or Sent/Unsent
- 2 Highlight a folder → ∑ [Menu] → *Auto-sort Setting*
- **3**  $\mathbf{Y}$  [Menu]  $\rightarrow$  Select an item (See below)

| Item        | Operation/Description                                     |  |
|-------------|-----------------------------------------------------------|--|
| Add Address | Sort messages by sender's address                         |  |
|             | > Select an address selection method $\rightarrow$        |  |
|             | Select/enter an address                                   |  |
|             | <ul> <li>Save up to 10 addresses per folder.</li> </ul>   |  |
| Add Subject | Sort messages by mail subject                             |  |
|             | > Enter a subject                                         |  |
|             | <ul> <li>Save one subject per folder.</li> </ul>          |  |
|             | <ul> <li>SMS cannot be sorted by mail subject.</li> </ul> |  |
| Add Group   | Sort messages by Group in Phone Book                      |  |
|             | > Select a group                                          |  |
|             | <ul> <li>Save up to 10 groups per folder.</li> </ul>      |  |

| Item     | Operation/Description                                     |  |
|----------|-----------------------------------------------------------|--|
| Add Mail | Sort messages by Mail Group                               |  |
| group    | > Select a Mail Group                                     |  |
|          | <ul> <li>Save up to 10 Mail Groups per folder.</li> </ul> |  |

#### Edit Sort Conditions

>After Step 2, highlight an item → ④[Edit] → Edit address, subject or mail group

## Change Auto-sort List View

Switch Name view or Address view for Auto-sort.

> After Step 2, [Yr][Menu] → Display the List → Name or Address

## Delete Auto-sort Settings

>After Step 2, (highlight an item →) ☑ [Menu] → Delete or Delete All (→ For Delete All, enter Phone Password) → YES

## Re-sort Set Folders

- > To re-sort messages in a specific folder: In Step 2, highlight a folder  $\rightarrow$ [**Y**/[**Menu**]  $\rightarrow$  **Re-sort in This**  $\rightarrow$  **YES**
- > To re-sort messages in all folders: After Step  $1 \rightarrow \bigcirc$  [Menu]  $\rightarrow$  Sort in All  $\rightarrow$  YES

14-16

## Filter Spam

Sort messages from unidentifiable senders into Spam Folder without incoming notification. Use Safe List to receive messages from certain addresses/phone numbers and domains.

## Note

• Some messages from addresses saved in Phone Book as secret data may be sorted into Spam Folder. Be careful when deleting messages from Spam Folder.

## Setting Spam Folder

<Default> OFF

- 1 ⊠ → Settings → Universal Settings → Anti-Spam Measures
- 2 Spam Filter → Enter Phone Password
- $3 ON \rightarrow YES$

## Safe List

- Specify up to 20 addresses and domains (for example, @softbank.ne.jp) to receive messages from without sorting into Spam Folder.
  - M → Settings → Universal Settings →
     Anti-Spam Measures → Safe List
- 2 Add Addresses
  - **Tr**/[Menu]  $\rightarrow$  Add Address  $\rightarrow$  Received Address or **Direct Entry**  $\rightarrow$  Select or enter an address

## **Add Domains**

 $\boxed{Menu}$  → *Add Domain* → Enter a domain (character string after @)

## 3 ⊠[Finish]

## Edit Saved Addresses

> After Step 1, highlight an address  $\rightarrow \bigcirc$  [Edit]  $\rightarrow$  Edit address

## Delete Addresses

> After Step 1, (highlight an address →) [Some [Menu] → Delete or Delete All (→ For Delete All, enter Phone Password) → YES

●Report Spam (C字P.13-23)

## **Replying to Messages**

- 1 In Message window, ☑ [Reply]
  - Re: appears before Subject when replying to S! Mail. Received message text is quoted.

| 🛤 Replymail                                                                                                    |
|----------------------------------------------------------------------------------------------------|
| 📧 Suzuki Goro                                                                                                    |
| sub Re: Hello                                                                                                    |
| Add Attachment>                                                                                                    |
| Message:137Bytes                                                                                                    |
|                                                                                                    |
| Long time no see. How<br>are you to be a see. How<br>I am find to be a see.<br>By the way can we<br>have lunch together<br>this Saturday? |
| Total size: 404 Bytes                                                                                                    |
| Send Select Menu                                                                                                    |
| Page 🔺 Select Page 🗸                                                                                                    |

- 2 Complete message  $\rightarrow \boxdot$  [Send]
- Reply without Quoting/Replying to All >In Step 1, [1] (Menu] → Reply → Reply to Sender or Reply to All
  - → Compose S! Mail or Compose SMS
- Selectable items differ by mail type.

## Note

14

Messaging

 Alternatively, reply from Message List window without opening messages (CPP.13-20)

●Change Message Quote Setting when Replying (1)P.18-18)

## Using Mail Groups

Save mail addresses by group. Messages can be sent to specified group of recipients.

- Save up to 20 recipients per group.
- Create up to 20 groups.

## **Creating Mail Groups**

## Main Menu > Phone Book > Settings > Mail Group

- Select a group to save
- Enter Mail Address Directly
   Highlight <*Not stored>* →
   [Edit] → Enter mail address

Select Mail Address from Phone Book or Sent/Received Address Logs Highlight  $\langle Not \ stored \rangle \rightarrow$  $(\overline{vr})[Menu] \rightarrow Look-up \ address$ 

- $\rightarrow$  Select an item  $\rightarrow$  Select an entry
- Repeat Step 2 to save mail addresses.

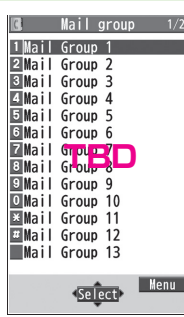

Mail Group List

14-18

## Change Group Names

> In Step 1, highlight a mail group → ∑[Menu] → Edit group name → Edit name

## Reset Group Names

>In Step 1, highlight a mail group → [x][Menu] → Reset group name → YES

## Edit Mail Addresses

> After Step 1, highlight a mail address  $\rightarrow \boxdot$  [Edit]  $\rightarrow$  Edit

## Delete Saved Mail Addresses

>After Step 1, (highlight a mail address →) ∑[Menu] → Delete this or Delete all (→ For Delete all, enter Phone Password) → YES

## Send a Message to All Group Members

> In Step 1, highlight a mail group  $\rightarrow \boxdot$  [  $\square$  ]  $\rightarrow$ 

● To select a mail group for recipient in S! Mail composition window: C⇒P.14-8

## Sent/Received Address

- > Sent address logs: Press and hold  $\textcircled{} \rightarrow$  Highlight an address  $\rightarrow$   $\textcircled{} \mathbf{v}$  [**Menu**]  $\rightarrow$  Select an item (See below)
- > Received address logs: Press and hold O → Highlight an address →  $\fbox{Im}$ [Menu] → Select an item (See below)

| Item                      | Operation/Description                                                             |
|---------------------------|-----------------------------------------------------------------------------------|
| Character                 | Toggle character size                                                             |
| size                      |                                                                                   |
| Add to Phone              | Save selected mail address/number to Phone Book                                   |
| Book                      | (⊈From Step 2 on P.4-5)                                                           |
| Add shortcut              | Create a shortcut ( P.1-22) Select a shortcut in Standby                          |
| icon                      | to open composition window with selected mail address/<br>number in Address field |
| Compose                   | Create S! Mail to selected address/phone number                                   |
| S! Mail                   | (┌─╤From Step 4 on P.13-4)                                                        |
| Compose<br>SMS            | Create SMS to selected phone number ( $\square$ From Step 4 on P.13-7)            |
| Dialing                   | > Select a dialing method $\rightarrow$ <b>Dial</b>                               |
| Dialed calls <sup>1</sup> | Show Redial logs                                                                  |
| Received                  | Show Incoming Call Logs                                                           |
| calls <sup>2</sup>        |                                                                                   |
| Delete this               | > YES                                                                             |
| Delete<br>selected        | > Check logs to be deleted $\rightarrow \boxtimes$ [Finish] $\rightarrow$ YES     |
| Delete all                | > Enter Phone Password $\rightarrow$ <b>YES</b>                                   |

<sup>1</sup> Sent address logs only

<sup>2</sup> Received address logs only

## **Organizing Messages**

- Functions Available in Incoming Mail or Sent/Unsent Folder
- > ☑ → Incoming Mail or Sent/Unsent → (Highlight a folder) → ∑[Menu] → Select an item (See below)

| Item                  | Operation/Description                                                                                        |
|-----------------------|----------------------------------------------------------------------------------------------------|
| Add folder            | Add up to 10 user folders to each of Incoming Mail and<br>Sent/Unsent folders<br>> Enter folder name         |
| Edit folder<br>name*  | > Edit folder name                                                                                           |
| Auto-sort<br>Setting* | > Sort received messages (Auto-sort: 1 From Step 3 on P.13-16)                                               |
| Re-sort in<br>This    | Re-sort messages in selected folder > YES                                                                    |
| Sort in All           | Re-sort messages in all folders > YES                                                                        |
| Sort folder*          | Sort user folders<br>> Select a target location                                                              |
| Mail Security         | Set to require Phone Password for opening a folder<br>> Enter Phone Password<br>• To cancel: repeat the step |
| Delete folder*        | > Enter Phone Password $\rightarrow$ <b>YES</b>                                                              |

\* ユーザーフォルダ only

## Functions Available for Received/Sent/Draft Message List

> ☑ → Incoming Mail, Drafts or Sent/Unsent (→ Select a folder) → Highlight a message → ☑ [Menu] → Select an item (See below)

| Item                             | Operation/Description                                                                                                    |
|----------------------------------|----------------------------------------------------------------------------------------------------|
| Edit <sup>12</sup>               | Edit message to send<br>(S! Mail: 🗊 From Step 2 on P.13-4/SMS: 🗊 From Step 2 on P.13-7)                                                                                                    |
| Send <sup>2</sup>                | Send Drafts                                                                                                    |
| Retrieve <sup>3</sup>            | Retrieve complete S! Mail<br>> <i>This one</i> or <i>Selected</i> (→ For <i>Selected</i> , check<br>messages → [Finish] → <i>YES</i> )                                                                                                    |
| Reply <sup>3</sup>               | Reply without quoting message<br>> Reply to Sender or Reply to All → Compose S! Mail<br>or Compose SMS → Compose a message (S! Mail:<br>□ From Step 4 on P.13-4/SMS: □ From Step 4 on P.13-7)<br>• Selectable items differ by mail type.      |
| Reply with<br>Quote <sup>3</sup> | Quote received message to reply<br>> Reply to Sender or Reply to All →<br>Compose S! Mail or Compose SMS → Compose a<br>message (S! Mail: C⇒From Step 4 on P.13-4/SMS:<br>C⇒From Step 4 on P.13-7)<br>• Selectable items differ by mail type. |

14-20

| Item                                | Operation/Description                                                                                                    |
|-------------------------------------|----------------------------------------------------------------------------------------------------|
| Forward <sup>3</sup>                | <ul> <li>&gt; Forward /Fwd Server Mail → Select Address field →<br/>Select an item → Select/enter an address → [2][Send]</li> <li>• Forward Server Mail (□+P.13-15)</li> <li>• When forwarding S! Mail, Fw: appears before Subject.<br/>Dotted line appears in the first line of Text field.</li> <li>• Attachments are also forwarded (Messages with copy<br/>protected attachments may not be forwardable.).</li> </ul> |
| Dial                                | > Select an item → Make a call/compose a message/add<br>to Phone Book                                                                                                    |
| Add<br>Address <sup>1 3</sup>       | Save addresses to Phone Book<br>> Select phone number or mail address → <b>YES</b><br>(C⇒From Step 2 on P.4-5)                                                                                                    |
| Protect/<br>Unprotect <sup>13</sup> | <ul> <li>Protect received/sent messages</li> <li>&gt; <i>This one</i> or <i>Selected</i> (→ For <i>Selected</i>, check messages → (□)[Finish])</li> <li>To unprotect, repeat the step.</li> <li>SMS saved in USIM Card cannot be deleted.</li> </ul>                                                                                                    |
| Unread/<br>Read <sup>3</sup>        | Switch status to Unread/Read                                                                                                    |
| Move <sup>3</sup>                   | <ul> <li>Move messages to specific folders</li> <li>Move This or Move Selected (→ For Move Selected, check messages → ☑[Finish] → YES) → Select a folder</li> <li>SMS saved in USIM Card cannot be moved.</li> </ul>                                                                                                    |
| Delete                              | <ul> <li>&gt; Select an item → Operate selected item</li> <li>If messages are received while selecting multiple messages, message deletion may fail.</li> </ul>                                                                                                    |
| Confirm<br>Delivery <sup>1</sup>    | View Delivery report                                                                                                    |
| Send Ir data                        | ( <b>⊆</b> ₽.10-3)                                                                                                    |

| Item                        | Operation/Description                                                                                                    |
|-----------------------------|----------------------------------------------------------------------------------------------------|
| IC                          | ( <b>⊆7</b> P.10-5)                                                                                                    |
| Transmission                |                                                                                                    |
| Copy to                     | Copy messages to microSD Card                                                                                                    |
| microSD                     | > YES                                                                                                    |
| Copy to USIM/               | Copy SMS to USIM Card/handset                                                                                                    |
| Copy to Phone <sup>3</sup>  | > YES                                                                                                    |
| Move to                     | Move SMS to USIM Card/handset                                                                                                    |
| USIM/Move                   | > YES                                                                                                    |
| to Phone <sup>3</sup>       |                                                                                                    |
| Sort                        | Change display order                                                                                                    |
|                             | > Select a display order                                                                                                    |
| Mail                        | View detailed information (Subject, From, To, etc.)                                                                                                    |
| Information                 |                                                                                                    |
| Mail history 13             | Show up to 1000 sent/received mail records                                                                                                    |
|                             | Select a sender/recipient address                                                                                                    |
|                             | <ul> <li>Image: Image: Ima</li></ul> |
|                             | <ul> <li>Select a record to show Message Window. 2010</li> </ul>                                                                                                    |
|                             | return to previous window.                                                                                                    |
| <sup>1</sup> Sent messages  | only                                                                                                    |
| <sup>2</sup> Drafts only    |                                                                                                    |
| <sup>3</sup> Received messa | ages only                                                                                                    |
|                             |                                                                                                    |
|                             |                                                                                                    |

## Using Messages

# ■ Functions Available in Received/Sent Message Window > In Message Window, ☞ [Menu] → Select an item (See below)

| Item                             | Operation/Description                                                                                                    |
|----------------------------------|----------------------------------------------------------------------------------------------------|
| Retrieve 1                       | Retrieve complete S! Mail                                                                                                    |
| Edit <sup>2</sup>                | Edit message to send<br>(S! Mail: Prom Step 2 on P.13-4/SMS: Prom Step 2<br>on P.13-7)                                                                                                    |
| Reply <sup>1</sup>               | Reply without quoting message<br>> Reply to Sender or Reply to All → Compose S! Mail<br>or Compose SMS → Compose a message (S! Mail:<br>□→From Step 4 on P.13-4/SMS: □→From Step 4 on<br>P.13-7)<br>• Selectable items differ by mail type. |
| Reply with<br>Quote <sup>1</sup> | Quote received message to reply<br>> <b>Reply to Sender</b> or <b>Reply to All</b> → Compose a<br>message (S! Mail: 🗲 From Step 4 on P.13-4/SMS:<br>C→ From Step 4 on P.13-7)<br>• Selectable items differ by mail type.                    |
| Forward <sup>1</sup>             | <ul> <li>Forward or Fwd Server Mail</li> <li>● Forward Server Mail (C P.13-15)</li> </ul>                                                                                                    |
| Dial                             | > Select an item $\rightarrow$ Make a call/compose a message/add to Phone Book                                                                                                    |
| Add Address                      | Save addresses to Phone Book<br>> Select phone number or mail address → <b>YES</b><br>(Cr <del>p</del> From Step 2 on P.4-5)                                                                                                    |
| Add to Phone<br>Book             | Save highlighted phone number/mail address to Phone<br>Book<br>> <b>YES</b><br>(CPFrom Step 2 on P.4-5)                                                                                                    |

| Item                    | Operation/Description                                    |
|-------------------------|----------------------------------------------------------|
| Attached files          | Show attached files                                      |
| Save                    | Save edited templates                                    |
| Templates               | > YES                                                    |
| Add Shortcut            | Create a shortcut (27.1-22) Select a shortcut in Standby |
| lcon                    | to open composition window with selected mail address/   |
| -                       | number in Address field                                  |
| Сору                    | Copy address, subject or text                            |
|                         | Select an item → Copy (CFAfter Step 2 on P.3-10)         |
| Font Size               | > Select a size                                          |
| Scroll Unit             | Change scroll unit                                       |
|                         | >Half Screen or Whole Screen                             |
| Charset                 | Convert characters when not properly shown               |
| Conversion <sup>1</sup> | > Select an item                                         |
| Delete                  | > Select an item $\rightarrow$ Operate selected item     |
| Confirm                 | View Delivery report                                     |
| Delivery <sup>2</sup>   |                                                          |
| Mail                    | View detailed information (Subject, From, To, etc.)      |
| Information             |                                                          |
| Send Ir data            | ( <b>⊆P</b> .10-3)                                       |
| IC                      | ( <b>⊆</b> ₹P.10-5)                                      |
| Transmission            |                                                          |
| Copy to                 | Copy messages to microSD Card                            |
| microSD                 | > YES                                                    |
| Copy to USIM or         | Copy SMS to USIM Card/handset                            |
| Copy to Phone 1         | > YES                                                    |
| Move to USIM            | Move SMS to USIM Card/handset                            |
| or Move to              | > YES                                                    |
| Phone 1                 |                                                          |

14-22

| Item                     | Operation/Description                                                                          |
|--------------------------|------------------------------------------------------------------------------------------------|
| Report Spam <sup>1</sup> | Report received mail as Spam Mail                                                              |
|                          | <ul> <li>Change destination to report to (12-P.18-18).</li> </ul>                              |
| Mail history             | Show up to 1000 sent/received mail records<br>> Select a sender/recipient address              |
|                          | <ul> <li>Select a record to show Message Window. 2000 to return to previous window.</li> </ul> |
| 1                        |                                                                                                |

Received Message Window only
 Sent Message Window only

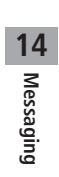

Ψ

# Internet

| Getting Started 15-2                                                                                                    |
|----------------------------------------------------------------------------------------------------|
| Using Yahoo! Keitai 15-3                                                                                                    |
| Opening Yahoo! Keitai Main Menu15-3                                                                                                    |
| Entering URL15-4                                                                                                    |
| Using Access Histories15-4                                                                                                    |
| Exiting Mobile Internet15-4                                                                                                    |
| Using PC Site Browser 15-5                                                                                                    |
| Opening Menu 15-5                                                                                                    |
| Entering URL15-5                                                                                                    |
| Using Access Histories15-5                                                                                                    |
| Exiting Internet15-5                                                                                                    |
|                                                                                                    |
| Basic Operations 15-6                                                                                                    |
| Basic Operations                                                                                                    |
| Basic Operations         15-6           Using Cursor         15-6           Text Entry & Item Selection         15-7                                                                                                    |
| Basic Operations.         15-6           Using Cursor         15-6           Text Entry & Item Selection         15-7           Using Information         15-8                                                                                                    |
| Basic Operations.         15-6           Using Cursor                                                                                                    |
| Basic Operations.15-6Using Cursor15-6Text Entry & Item Selection15-7Using Information15-8Bookmarks & Saved Pages15-8Managing Bookmarks & Saved Pages15-9                                                                                                    |
| Basic Operations.15-6Using Cursor15-6Text Entry & Item Selection15-7Using Information15-8Bookmarks & Saved Pages15-8Managing Bookmarks & Saved Pages15-9Bookmarks/Saved Pages Functions15-10                                                                                  |
| Basic Operations.15-6Using Cursor15-6Text Entry & Item Selection15-7Using Information15-8Bookmarks & Saved Pages15-8Managing Bookmarks & Saved Pages15-9Bookmarks/Saved Pages Functions15-10Downloading Image/Sound Files15-11                                                |
| Basic Operations.15-6Using Cursor15-6Text Entry & Item Selection15-7Using Information15-8Bookmarks & Saved Pages15-9Managing Bookmarks & Saved Pages15-9Bookmarks/Saved Pages Functions15-10Downloading Image/Sound Files15-11Using Number, Address or URL15-11               |
| Basic Operations.15-6Using Cursor15-6Text Entry & Item Selection15-7Using Information15-8Bookmarks & Saved Pages15-8Managing Bookmarks & Saved Pages15-9Bookmarks/Saved Pages Functions15-10Downloading Image/Sound Files15-11Using Number, Address or URL15-11Streaming15-12 |

 $\wedge$ 

## **Getting Started**

Access Yahoo! Keitai Mobile Internet and PC sites. "Yahoo! Keitai" is both a SoftBank Mobile Internet service and the SoftBank Mobile Internet portal. View PC Internet websites via PC Site Browser.

## Internet

## Yahoo! Keitai

- View Mobile Internet Websites (ピアP.14-3)
- Download image/sound files, etc. (C P.14-11)
- Movies/Music Streaming (
  P.14-12)
- Register S! Quick News (19.7-4)

## **PC Sites**

- View PC Sites (ピテP.14-5)
- Download still images (
  P.14-11)

## Note

- Separate subscription is required for Network access.
- For more information, visit SOFTBANK MOBILE Corp. Website (http://www.softbank.jp).
- Video Calls cannot be received while connecting to the Network.

## **Cache Memory**

## Retrieved information is temporarily saved in Cache Memory.

## When full, oldest is deleted first.

- Previously viewed pages may load from Cache Memory. To view the latest, update information ( P.14-13).
- Cached items with expiry dates are deleted upon expiry.
- Information remains even after handset is disconnected from the Network or handset power is turned off.

Settings ●Clear Cache ●Delete Cookies (ピテア.18-20) ●Initialize Browser (ピテア.18-21)

15-2

## SSL/TLS

SSL (Secure Sockets Layer) and TLS (Transport Layer Security) are encryption protocols for secure Internet transmissions of important/sensitive information such as credit card numbers.

Server certificates are saved on 940P (2.18-21).

## Notes

When a security notice appears, subscribers must decide for themselves whether or not to open the page. SOFTBANK MOBILE Corp., VeriSign Japan K.K., Cybertrust Japan Co., Ltd., Entrust Japan Co., Ltd., GlobalSign K.K., RSA Security Inc. and SECOM Trust Systems Co., Ltd. cannot be held liable for any damages associated with the use of SSL and TLS.

Tip Settings

●Security Settings (ピテP.18-20)

## **Using Yahoo! Keitai**

## Opening Yahoo! Keitai Main Menu

Select Yahoo! Keitai Menu items to access websites.

## Main Menu > Yahoo!

1 Open Top Menu Yahoo! Keitai

## 2 Open Menu List

Select a menu item

- Repeat Step 2 as required.
- Basic Operations: 2 P.14-6

#### Note

• Shortcut: In Standby, press 👽

## **Entering URL**

Enter URLs (addresses beginning with "http://") or "https://") directly to access websites, or open previously viewed pages using URL histories.

• Up to 20 URL histories are stored.

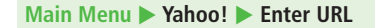

Enter URL Directly Direct Entry → Enter URL

> Use URL History URL History List → Select a URL

Internet

15

■ Delete URL Histories > In Step1, URL History List → (Highlight a URL →) [V][Menu] → Delete or Delete All → YES

## **Using Access Histories**

## Open previously viewed pages using access histories.

• Up to 100 access histories are stored (The number of savable histories varies depending on data amount.).

## Main Menu > Yahoo! > History

Select a history

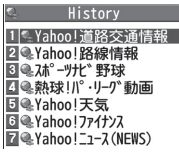

**History Window** 

## Delete Access Histories

- >In Step 1, (highlight a history →) ∑[Menu] → Delete or Delete All → YES (→ For Delete All, enter Phone Password)
- Show Access History URLs
- > In Step 1, highlight a history  $\rightarrow \mathbf{v}$ [Menu]  $\rightarrow$  Display URL

## **Exiting Mobile Internet**

 $\frown$   $\rightarrow$  YES

## Note

http://www.tuvwxy.x

2 http://www.ghijklmno 3 http://www.abcdef.xx

TBD

URL History List Window

• Closing handset does not affect active browser.

## **Using PC Site Browser**

## **Opening Menu**

## View PC websites using PC Site Browser.

- When PC Site Browser is active, 📃 appears.
- Some pages may not be viewable.
- Viewing PC websites may incur high charges.

## Main Menu > Yahoo! > PC Site Browser

## Homepage

Confirmation appears. Select NO.

- To show confirmation each time: **YES**
- 2 Select a menu item Repeat Step 2 as required.

## Note

● Alternatively, press ☑ in Yahoo! Keitai Menu to switch to PC Site Browser Menu. To return to Yahoo! Keitai Menu, press ☑ again.

Tip

●Hide Warning Messages when Activating PC Site Browser or Switching to Yahoo! Keitai (CarP.18-19)

## **Entering URL**

Follow same operation accessed from Yahoo! Keitai .

Main Menu > Yahoo! > PC Site Browser > Enter URL

● Follow Step 1 of same operation accessed from Yahoo! Keitai (ピ P.14-4).

## **Using Access Histories**

Follow same operation accessed from Yahoo! Keitai .

Main Menu > Yahoo! > PC Site Browser > History

● Follow Step 1 of same operation accessed from Yahoo! Keitai (ピョア.14-4).

## **Exiting Internet**

 $\frown$   $\rightarrow$  YES

#### Note

• Closing handset does not affect active browser.

## **Basic Operations**

## Using Cursor

• Operation descriptions are based on Portrait View.

| Move Cursor                            | Use cursor to select underlined menu items.<br>to move right<br>to move left<br>to move to previous line<br>to move to next line                                                                                                    |
|----------------------------------------|----------------------------------------------------------------------------------------------------|
| Scroll Pages                           | Scroll bar appears on right side or at bottom of<br>Display when page content continues beyond<br>view.<br>Scroll up/down<br>scroll left/right<br>scroll page up by a screenful<br>coscroll page down by a screenful<br>To scroll continuously, press and hold above<br>keys. |
| Move to<br>previous page/<br>next page | Previously viewed pages are temporarily saved in<br>Cache Memory (                                                                                                    |

When Authentication is Required Some pages require user authentication for access. If required, enter user ID or password.

## Note

• While page is open, press and hold ((ff)) to switch to TV.

#### Tip

Settings ●Font Size ●Scroll Unit ●Images Off ●Sound Off (ピア.18-19) •Delete User ID or Password Entered when Authentication is Required (⊆ P.18-20)

## Text Entry & Item Selection

Enter text or select items to send information.

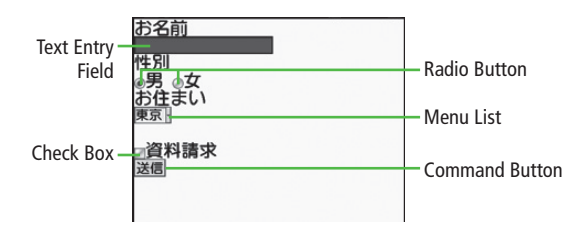

• Actual web pages may differ in appearance.

| Text Entry Field | Highlight field $\rightarrow \bigcirc \rightarrow$ Enter text $\rightarrow \bigcirc$                                                         |
|------------------|----------------------------------------------------------------------------------------------------|
| Menu List        | Highlight field $\rightarrow$ ( )<br>Menu list appears.<br>Highlight an item $\rightarrow$ ( )<br>Selected items are highlighted.            |
| Radio Button     | Highlight $\bigcirc \rightarrow \bigcirc$<br>When selected, $\textcircled{o}$ appears.                                                       |
| Check Box        | Highlight $\Box \rightarrow \textcircled{0}$<br>When selected, $\blacksquare$ appears.<br>Press $\textcircled{0}$ again to cancel selection. |
| Command Button   | Highlight the button $\rightarrow \bigcirc$<br>Corresponding command is executed.                                                            |

## **Using Information**

## Bookmarks & Saved Pages

## Bookmark websites or save page content to Saved Pages.

• Some copy protected materials cannot be saved.

| Bookmarks   | Save links to websites. 940P connects to the Network to open the link.       |
|-------------|------------------------------------------------------------------------------|
| Saved Pages | Save page content. 940P opens saved pages without connecting to the Network. |

## Saving Web Pages

- 1 Open a web page → ∑?[Menu] → Bookmarks or Saved Pages → Add
- **7** Select title  $\rightarrow$  Edit title
- 3 OK → OK
  - Saved Bookmarks/Saved Pages are saved to Bookmarks List/Saved Pages List (CPRight)

## Viewing Bookmarks & Saved Pages

## Main Menu > Yahoo! (> PC Site Browser)

## **Bookmarks** or **Saved Pages** → Select an item

Example: Yahoo! Keitai Browser

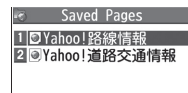

**Bookmarks List Window** 

Saved Pages List Window

## Open Bookmarks/Saved Pages in Web Page

> Open a web page → [menu] → Bookmarks or Saved Pages → View Lis

## Note

 Create folders in Bookmarks/Saved Pages List to organize Bookmarks/ Saved Pages (27: 14-9).

- ●Send Bookmarks via Infrared (C学P.10-3) ●Send Bookmarks via IC Transmission (C学P.10-5)
- ●Add Bookmark Shortcuts to Standby ●Save URLs to Bookmarks
- ●Send Bookmark URLs (ピテP.14-10)

Internet

15

## Managing Bookmarks & Saved Pages

Follow the steps below to open Bookmarks or Saved Pages list:

## 📕 Yahoo! Keitai

Main Menu > Yahoo! > Bookmarks or Saved Pages

## PC Site Browser

Main Menu ► Yahoo! ► PC Site Browser ► Bookmarks or Saved Pages

#### Note

 When a different USIM Card is inserted, Saved Pages do not appear or title name cannot be changed.

## **Creating New Bookmarks/Saved Pages Folders**

• Folders cannot be created within existing folders.

## 1 Bookmarks

In Bookmarks list window,  $\mathbf{v}$  [Menu]  $\rightarrow$ *Create New*  $\rightarrow$  *Folders*  $\rightarrow$  Enter title

## **Saved Pages**

In Saved Pages list window,  $\textcircled{P}[Menu] \rightarrow New Folder \rightarrow$  Enter title

## Move Bookmarks/Saved Pages to Folder

- ① Before moving to folders, set Sort to Saved/Used Order or Saved/ Moved Order (C→P.14-10)
- ② In Bookmarks/Saved Pages list window (C⇒P.14-8), highlight a bookmark/saved page → (∞)[Menu] → Move to → Select a folder → Select a destination

## 📕 Edit Folder Title

> In Bookmarks/Saved Pages list window ( $\square$ P.14-8), highlight a folder →  $\square$ [**Menu**] → *Edit* → Edit folder title

## **Editing Bookmark Titles/URLs**

- In Bookmarks list window, highlight a bookmark  $\rightarrow$   $\mathbf{\hat{v}}$ [**Menu**]  $\rightarrow$  *Edit*
- 2 Edit title/URL

## **Renaming Saved Pages**

2 Edit title

●Delete Bookmarks/Saved Pages/Folders ●Display Bookmark/Saved Page URLs ●Change Bookmarks/Saved Pages/Folders Display Order ●Sort Bookmarks/Saved Pages/Folders (□P.14-10)

## **Bookmarks/Saved Pages Functions**

- From Main Menu Yahoo! (> PC Site Browser) Bookmarks or Saved Pages
- Add Bookmark Shortcuts to Standby
- > Highlight a bookmark  $\rightarrow \Im$  [Menu]  $\rightarrow$  Add shortcut icon  $\rightarrow$  YES
- Save URLs to Bookmarks
- > [**Y**][**Menu**] → *Create New* → *Bookmarks* → Enter a title/URL → *OK*
- Delete Bookmarks/Saved Pages/Folders
- > Follow the steps below

| Item                     | Operation/Description                                                                                                    |
|--------------------------|----------------------------------------------------------------------------------------------------|
| Delete                   | > Highlight a bookmark, saved page or folder $\rightarrow$ <b>[m] (Menu]</b> $\rightarrow$ <b>Delete</b> $\rightarrow$ <b>YES</b> |
| Delete<br>Selected Items | Select items to delete<br>> ☑ [Menu] → Delete selected → Check items to<br>delete → ☑ [Delete] → YES                              |
| Delete All               | > $\bigcirc$ [Menu] → <i>Delete All</i> → <i>YES</i> → Enter Phone Password                                                       |

## Display Bookmark/Saved Page URLs

- > Highlight a bookmark/saved page  $\rightarrow \Im$  [Menu]  $\rightarrow$  Display URL
- Change Bookmarks/Saved Pages/Folders Display Order
- > Highlight a bookmark/saved page/folder  $\rightarrow \bigcirc [Menu] \rightarrow Move \ to \rightarrow \bigcirc$  to select a position
- Before changing order, set Sort (SRight) to Saved/Used Order or Saved/Moved Order.

## Sort Bookmarks/Saved Pages/Folders

>  $\mathbf{Y}$  [Menu]  $\rightarrow$  Sort  $\rightarrow$  Select a condition

## Send Bookmark URLs

> Highlight a bookmark →  $\textcircled{D}[Menu] \rightarrow Send URL \rightarrow S! Mail$  or  $SMS \rightarrow$  Create a message (S! Mail: DFrom Step 2 on P.13-4/SMS: DFrom Step 2 on P.13-7)

## **Downloading Image/Sound Files**

Save images, sounds, etc. to Data Folder or microSD Card.

• For PC Site Browser, only still images can be saved.

1 Open a web page  $\rightarrow$  **Y** [Menu]  $\rightarrow$  Select File

2 Select a file

File details appear.

## 3 Save $\rightarrow$ YES

Available menu items vary by saved content.

● Save location is determined by *Save Settings* (□P.18-20). However, save location may change depending on situations. Check confirmation when download is complete.

## Note

- Do not remove/install microSD Card while saving files to it.
- Do not turn 940P power off while downloading or saving files. Files may be damaged.
- Some copy protected files may not be saved.
- Videos selected from web pages play while being downloaded.

## Using Number, Address or URL

Use linked numbers, addresses or URLs to make calls, send messages, access websites, or save directly to Phone Book.

1 Open a web page containing phone numbers, mail addresses or URLs

## 2 Phone Number

Select a phone number  $\rightarrow$  Select an item (See below)

| Item         | Operation/Description                     |  |
|--------------|-------------------------------------------|--|
| Voice call   | Make a Voice Call                         |  |
| Video call   | Make a Video Call                         |  |
| Select image | Select outgoing image                     |  |
| Add to Phone | dd to Phone Save a number to Phone Book ( |  |
| Book         |                                           |  |

## E-mail Address

Select an address  $\rightarrow$  Select an item (See below)

| Item                 | Operation/Description                                    |
|----------------------|----------------------------------------------------------|
| Compose<br>S! Mail   | Create S! Mail (C≇From Step 4 on P.13-4)                 |
| Compose SMS          | Create SMS (                                             |
| Add to<br>Phone Book | Save mail address to Phone Book (C∋From Step 2 on P.4-5) |

## URL

Select URL 940P connects to the Network.

## Streaming

## Enjoy video/sound clips while they download.

- Supported by compatible files on Yahoo! Keitai sites only.
- Streaming files cannot be saved.

## Main Menu 🕨 Yahoo! 🕨 Yahoo! Keitai

1 Open a web page → Select a file Streaming starts.

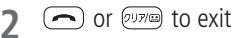

## Engaged Streaming Operations

| Mute/Release Mute          | ∑7[ ※ / ♥ ]                                         |
|----------------------------|-----------------------------------------------------|
| Pause/Resume*              |                                                     |
| Volume                     |                                                     |
| Set Playback<br>Position*  | o start playback from specified point               |
| Toggle Display<br>Position | <ul> <li>Toggle Portrait/Landscape view.</li> </ul> |

\* Not available during playback for live events such as live sports programs.

## Note

- Streaming requires a continuous Network connection. Network remains connected even during a pause (Transmission fees apply).
- Paused streams may stop after three minutes of inactivity.
- When roaming abroad, streaming may be unavailable or not be performed properly.

## Incoming Voice Calls while Streaming

Incoming call pauses an active stream.

• Video Calls cannot be received while streaming.
## **Option Menu Items**

#### In Yahoo! Keitai, press 🖅 [Menu] for following operations.

• Some functions may not be available depending on web pages.

| ltem        | Operation/Description                                                                               |
|-------------|----------------------------------------------------------------------------------------------------|
| Forward     | Go to next page (ப்₽P.14-6)                                                                         |
| Bookmarks   | View Bookmarks list, add bookmarks, or add bookmark shortcuts to Standby                            |
| Saved Pages | View Saved Pages list or save page content to Saved Pages                                           |
| Text Copy   | Copy page text                                                                                      |
| Reload Page | Refresh page information                                                                            |
| Enter URL   | Enter URL directly or use URL History to access pages                                               |
| Select File | View, play or save file to Data Folder (Downloading<br>Image/Sound Files: C≇From Step 2 on P.14-11) |

| Item                                                   | Operation/Description                                            |  |  |  |
|--------------------------------------------------------|------------------------------------------------------------------|--|--|--|
| Handy                                                  | Switch PC Browser 1/Switch Browser 2: Toggle                     |  |  |  |
| Functions                                              | Yahoo! Keitai/PC site                                            |  |  |  |
|                                                        | CHG wide scr. mode/RLS wide scr. mode <sup>3</sup> : Toggle      |  |  |  |
|                                                        | wide screen mode on/off according to handset                     |  |  |  |
|                                                        | orientation                                                      |  |  |  |
|                                                        | Internet Search: Search text in Internet                         |  |  |  |
|                                                        | Search In Page: Search text within page                          |  |  |  |
|                                                        | Jump in this page: Jump to top/end of page                       |  |  |  |
|                                                        | Send URL: Send URL via S! Mail/SMS                               |  |  |  |
|                                                        | <i>History</i> : Open previously viewed pages                    |  |  |  |
|                                                        | Expand/Shrink 2: Zoom page in/out                                |  |  |  |
|                                                        | Set Display Range 2: Specify displayed area of page              |  |  |  |
|                                                        | Flash(R) Menu: Playback/pause Flash® files                       |  |  |  |
|                                                        | <b>Properties</b> : View page details or server certificates for |  |  |  |
|                                                        | secure pages                                                     |  |  |  |
| Yahoo! Keitai <sup>1</sup> /<br>Home Page <sup>2</sup> | View top menu                                                    |  |  |  |
| Settings                                               | Font Size: Change character size                                 |  |  |  |
| -                                                      | <i>Encoding</i> : Change encoding type                           |  |  |  |
|                                                        | Pointer: Set Pointer <sup>2</sup>                                |  |  |  |
| Switch screen <sup>2</sup>                             | Toggle between Small Screen and PC Screen                        |  |  |  |
| Exit Browser                                           | Exit Browser                                                     |  |  |  |
| <sup>1</sup> Yahoo! Keitai on                          | ly                                                               |  |  |  |

<sup>2</sup> PC Site Browser only

<sup>3</sup> Available only when Motion Control Setting (CPP.18-6) is OFF for Yahoo! Keitai or PC Site Browser.

15-13

Internet 15

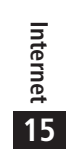

Ψ

## S! Appli

| Before Using S! Appli          |      |
|--------------------------------|------|
| Downloading S! Appli           |      |
| Using S! Appli                 | 16-3 |
| Activating S! Appli            |      |
| Terminate/Suspend & Resume     |      |
| Using S! Appli Startup History |      |
| Managing Applications          |      |

 $\lor$ 

 $\wedge$ 

16

## **Before Using S! Appli**

S! Appli are Java<sup>TM</sup>-based applications designed to run on SoftBank handsets. Download games and other real-time applications for use on 940P.

- Separate subscription required to use downloaded applications (not required for pre-installed S! Appli).
- For usage on pre-installed applications, see Help menu for each S! Appli.

#### Note

 For more information, visit SOFTBANK MOBILE Corp. Website (http://www.softbank.jp).

#### Network S! Appli

Network S! Appli requires Network connection.

• Connection fees apply.

## License Information

> Main Menu ► S! Appli ► Information

## Downloading S! Appli

#### Download up to 100 S! Appli files to 940P/microSD Card.

 End suspended S! Appli if any. However, S! Appli may not be ended during calls.

#### Main Menu 🕨 S! Appli 🕨 S! Appli List

Download S! Appli → YES

940P connects to the Network, and download site appears.

- 2 Select an S! Appli Properties appear.
- **3** Follow onscreen instructions
- ▲ Select a save location

Downloaded S! Appli is saved to Data Folder automatically.

- Download may take some time.
- 5 YES to activate

Downloaded S! Appli starts.

• To exit: *NO* 

#### Download Lifestyle-Appli

- >Main Menu > Tools or S! Appli > Osaifu-Keitai
  - ▶ Lifestyle-Appli ▶ Download ▶ YES ▶ Select a Lifestyle-Appli
- Lifestyle-Appli: 🖙 P.16-2

## **Using S! Appli**

## Activating S! Appli

#### Main Menu 🕨 S! Appli 🕨 S! Appli List

### Select an S! Appli

Application starts and 🖗 appears.

- See application Help menu for usage information.
- Confirmation appears when selecting Network S! Appli.
- For a microSD Card S! Appli, press () [microSD] before Step 1.

#### Note

- Activate an S! Appli; Main Menu > Data Folder > S! Appli > Select an S! Appli
- Incoming transmissions pause S! Appli.
- AV output compatible applications may be viewed on a TV set (C→P.10-13).

Settings ●Volume ●Backlight On/Off ●Deactivate Vibration ●Sync microSD Card with S! Appli List (CPP.18-21)

## Terminate/Suspend & Resume

## Terminating/Pausing S! Appli

- While running an S! Appli, 🗩

## **Resuming/Terminating Paused S! Appli**

#### Main Menu 🕨 S! Appli 🕨 S! Appli List

## Replayed or Stopped

Resumed application starts from paused point.

## **Using S! Appli Startup History**

- Main Menu 🕨 S! Appli 🕨 S! Appli History
- Highlight a record  $\rightarrow \mathbb{Y}$  [Menu]  $\rightarrow$  Start, S! Appli info or Delete

## **Managing Applications**

## Moving S! Appli between 940P and microSD Card

Main Menu 🕨 S! Appli 🕨 S! Appli List

- 1 Highlight an S! Appli  $\rightarrow$  **S**r[Menu]  $\rightarrow$ *Move to microSD* or *Move to phone* 
  - Some S! Appli may not be moved to microSD Card.

## **Deleting S! Appli**

#### Main Menu 🕨 S! Appli 🕨 S! Appli List

- Highlight an S! Appli →  $\boxed{Y'}$ [Menu] → Delete → YES
  - Some pre-installed S! Appli may not be deleted.

## **Viewing S! Appli Properties**

Main Menu 🕨 S! Appli 🕨 S! Appli List

Highlight an S! Appli → 🖅 [Menu] → *S! Appli info* 

## Setting Security Level while Running S! Appli

• Security Level cannot be set for some applications.

Main Menu ► S! Appli ► S! Appli List

- Highlight an S! Appli  $\rightarrow \Im$  [Menu]  $\rightarrow$  Security level
- **2** Select an item (See below)

| Item                 | Operation/Description                          |
|----------------------|------------------------------------------------|
| Network Access       | Connect to the Network                         |
| Auto Invocation      | Activate S! Appli                              |
| Multimedia Recording | Record multimedia data                         |
| Data Reading Access  | Read Phone Book, Calendar events, etc.         |
| Data Rewrtng Accss   | Write/delete Phone Book, Calendar events, etc. |
| Location Access      | Retrieve Location information                  |

## 3 Always Allowed, Ask First Time\*, Ask Every Time or Not Allowed

\* Confirmation appears the first time application is activated.

#### Reset Security Level Settings

Reset security level settings to default or condition when downloading.

> In Step 2, *Reset Sec. Setting* → *YES* 

S! Appli

16

## S! GPS Navi

| About S! GPS Navi              | 17-2 |
|--------------------------------|------|
| Using S! GPS Navi              |      |
| Checking Your Current Position |      |
| Activating Navi Appli          |      |
| Using Location Navi (Japanese) |      |
| Using Location Log             | 17-3 |
|                                |      |

 $\wedge$ 

17

## About S! GPS Navi

S! GPS Navi provides location information by communicating with base stations and by GPS satellite. Check your position on map, area information or route to your destination using a Navi Appli.

#### Note

- Location information may be inaccurate due to location or signal conditions.
- SoftBank is not liable for any resulting damages.
- Position cannot be determined while Positioning Lock is active (C→P.18-22).
- For more information, visit SOFTBANK MOBILE Corp. Website (http://www.softbank.jp).

## **Using S! GPS Navi**

## **Checking Your Current Position**

Activate Navi Appli to check your position.

#### Main Menu > Tools > S! GPS Navi

*Current Location → YES* 

Positioning starts.

- To check your current position during positioning: When **[Use]** appears at lower right,  $\textcircled{DD} \rightarrow OK$
- 2 When positioning is complete, [Map] → YES 940P connects to the Network and web page opens.
  - To reposition: 🖾 [Retry]

#### Save to Phone Book

Save obtained location information to Phone Book.

- > Positioning is complete  $\rightarrow$   $\mathbf{Y}$  [Menu]  $\rightarrow$  Add to Phone Book  $\rightarrow$  YES
  - → Follow the steps for saving to Phone Book (CFFrom Step 2 on P.4-5)

#### Indicating Positioning Accuracy Level

- Accuracy Level & & ... Fairly accurate
- Accuracy Level 🗞 🗞 🗞 ... Relatively accurate
- Accuracy Level 🗞 🗞 🐎 ... No accurate location information retrieved

Retrieve location information again.

## Activating Navi Appli

Search for current area information or route to your destination.

• End all applications including suspended applications.

Main Menu 🕨 Tools 🕨 S! GPS Navi 🕨 Navi Appli

## **Using Location Navi (Japanese)**

Use Location Navi to locate a person via a SoftBank 3G handset or PC.

For more information, visit SOFTBANK MOBILE Corp. Website (http://www.softbank.jp).

Main Menu > Tools > S! GPS Navi > Location Navi

#### Note

 Event Indicator appears when location information is automatically provided or location information request is rejected. Select indicator to show location log.

## **Using Location Log**

Up to 50 latest location info are saved. Delete as required.

Main Menu ► Tools ► S! GPS Navi ► Location Logs

#### Show Details

Select a record to view details

• 🐼 appears if positioning fails.

Delete a Record Highlight a record  $\rightarrow$  [Yr][Menu]  $\rightarrow$  Delete  $\rightarrow$ Delete this  $\rightarrow$  YES

#### **Delete All**

**Stylem 1**  $\rightarrow$  **Delete**  $\rightarrow$  **Delete** all  $\rightarrow$  Enter Phone Password  $\rightarrow$  **YES** 

#### Note

- When 50 records are saved, oldest is deleted first.
- When positioning is requested while viewing a record, a message appears and log window returns.

## Settings ●S! GPS Navi Settings (ピテP.18-22)

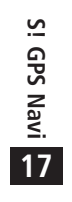

Ψ

## **Settings**

| Settings Sound & Vibration           |       |
|--------------------------------------|-------|
| Ringtones                            |       |
| Charge Sound/Key Tone                |       |
| Settings Display                     |       |
| Display Settings                     |       |
| Main Menu                            |       |
| Clock                                |       |
| Back Light                           |       |
| Font                                 |       |
| Motion Control Setting               |       |
| Speed Selector Setting               |       |
| Settings Manner Mode                 | 18-7  |
| Settings Incoming Settings           | 18-7  |
| Settings Date & Time                 | 18-8  |
| Settings Call Settings               | 18-9  |
| Call Time & Call Cost                |       |
| Making & Receiving Calls             |       |
| Settings Notification Light          | 18-10 |
| Settings Text Entry                  | 18-11 |
| Conversion                           |       |
| Conversion during Message Text Entry |       |
| Settings Phone Book                  | 18-12 |
| Settings Voice Dial                  | 18-12 |
| Settings Video Call                  | 18-13 |
| Function Menus                       |       |
| Engaged Video Call Settings          |       |

 $\wedge$ 

| Setting Digital TV                               | 18-14 |
|--------------------------------------------------|-------|
| Settings Camera.                                 | 18-15 |
| Capturing Still Images (Camera Mode/Action Mode) |       |
| Recording Videos (Video Camera Mode)             |       |
| Settings Mobile Widget (Japanese)                | 18-18 |
| Settings S! Quick News (Japanese)                | 18-18 |
| Display Settings                                 |       |
| Auto Update/Deleting Information                 | 18-19 |
| Settings Bluetooth <sup>®</sup>                  | 18-19 |
| Settings Messaging                               | 18-20 |
| Universal Settings                               |       |
| S! Mail Settings                                 |       |
| SMS Settings                                     |       |
| Settings Internet                                | 18-22 |
| Browser Display Settings                         |       |
| Memory Manager & Reset                           |       |
| Security Settings                                |       |
| Reset                                            |       |
| Settings S! Appli                                | 18-24 |
| Settings Osaifu-Keitai®                          | 18-24 |
| Settings S! GPS Navi Settings                    | 18-25 |
| Default Settings                                 | 18-26 |
| Confirming Settings                              | 18-27 |

18

## **Settings** Sound & Vibration

## Ringtones

| From Main Menu Settings                                                                                                    |                                                     |
|----------------------------------------------------------------------------------------------------|-----------------------------------------------------|
| Setting/Operation                                                                                                    | Default                                             |
| <ul> <li>■ Change Ringtone</li> <li>&gt; Sound Settings → Ring Tones → Select an item →<br/>Select Ring Tone → Select a type → Select a folder</li> <li>→ Select a tone</li> </ul> | Phone/Video<br>Call: Pattern 1<br>Message:<br>Tone3 |
| ■ Set Machi-Uta (Change Ringback Tone) <sup>1</sup><br>> Sound Settings → Machi-Uta → Select an item                                                                               | _                                                   |
| ■ Change Ringer Volume > Sound Settings → Ringer Volume → Select a type → ② to adjust volume                                                                                       | Level 4                                             |
| ■ Disable 3D Sound Effect (Ringtone/Melody)<br>> Sound Settings → Stereo/3D Sound → OFF                                                                                            | ON                                                  |
| ■ Set Ringtone Sound Output for Earphone <sup>2</sup><br>> Sound Settings → Earphone → Earphone                                                                                    | Earphone +<br>Speaker                               |
| ■ Set Message Ringtone Duration<br>> Sound Settings → Message Ring Tones →<br>ON or OFF (→ For ON, enter ring time)                                                                | ON (Ring time:<br>05 sec)                           |
| ■ Set Vibration Alert<br>> Incoming Settings → Vibrator → Select an item<br>→ Select a vibration pattern                                                                           | OFF                                                 |

- <sup>1</sup> For more information, visit SOFTBANK MOBILE Corp. Website (http://www.softbank.jp).
- <sup>2</sup> When earphone is connected and Sound Settings is set to *Earphone*, ringtone sounds through earphone and speaker for incoming calls/messages or alarms after about 20 seconds. Other sounds (e.g. Demo playback) are heard only from earphone.

#### Pre-installed Ringtones

| Title                                                | Composer                      |
|------------------------------------------------------|-------------------------------|
| Pinwheel                                             | Original                      |
| SINFONIA NR 101 THE CLOCK HOB<br>I 101               | HAYDN FRANZ JOSEPH            |
| JE TE VEUX                                           | SATIE ERIK ALFREDI LE         |
| DANSE DES MIRLITONS // CASSE<br>NOISETTE OP 71A /ORI | CHAJKOVSKIJ PETR ILICH        |
| HEIGH HO // SNOW WHITE AND THE<br>SEVEN DWARFS /INST | CHURCHILL FRANK E             |
| DANCE OF THE KNIGHTS<br>OP 64 NO 13                  | PROKOFEV SERGEJ S             |
| WALTZ/COPPELIA BALLET SUITE                          | DELIBES LEO CLEMENT PHILIBERT |
| PETER AND THE WOLF OP 67                             | PROKOFEV SERGEJ S             |

Names of composers given above conform to JASRAC Website. Parts of titles may not appear due to Display size.

## Charge Sound/Key Tone

| From | Main I | Menu 🕨 | Settings |
|------|--------|--------|----------|
|------|--------|--------|----------|

| Setting/Operation                           | Default |
|---------------------------------------------|---------|
| Set Key Tone                                | OFF     |
| > Sound Settings → Key Tone → ON or OFF     | UFF     |
| Charging Start/End Tone Off                 |         |
| > Phone Settings → Battery → Charge Sound → | ON      |
| OFF                                         |         |

## Settings Display

## Display Settings

#### From Main Menu Settings Display Settings

| Setting/Operation                                                                                                    | Default              |
|----------------------------------------------------------------------------------------------------|----------------------|
| ■ Change Wallpaper > Internal Display → Stand-by Display → Select an item (→ Select a folder) → Select an image                                                                      | ( <b>r₂</b> P.18-23) |
| Add Calendar to Wallpaper Internal Display → Stand-by Display → Calendar → Select a view format → BG Image ON or BG Image OFF (→ For BG Image ON, select a folder → select an image) | -                    |
| Change Wallpaper Randomly Internal Display → Stand-by Display →<br>Random Display → Select a folder → Every Hour<br>or Every Day                                                     | -                    |
| ■ Change Outgoing Call/Message Image<br>> Internal Display → Select an outgoing type →<br>Select a folder → Select an image                                                          | ( <b>⊏</b> ≇P.18-23) |
| Change Incoming Call/Message Image Internal Display → Select an incoming type → Select Calling Disp. <sup>1</sup> → Select an image type → Select a folder → Select an image         | ( <b>⊆</b> P.18-23)  |
| ■ Change Battery/Antenna Indicator<br>> Internal Display → Battery Icon or Antenna Icon<br>→ Select a pattern                                                                        | Pattern 1            |

Settings **18** 

- Change Start-up Window
   Internal Display → Start-up → OFF, Message, Pictures or Videos<sup>2</sup>
   Change Display Color Scheme
   Color → Select a color
   Set Interface Language
   言語設定 → English
   Show New Call/Message when Handset Opens
   Open for New → ON
   OFF
- <sup>1</sup> Setting applies to messages retrieved manually (*Incoming Options* (CP:18-19) set to *Manual Retrieval*) or when Server Mail is retrieved (Retrieve New window cannot be changed).
- <sup>2</sup> For *Pictures* or *Videos*: Select a folder  $\rightarrow$  Select an image
  - For *Message*: Enter text

## Main Menu

From ► Main Menu ► Settings ► Display Settings ► Menu Icons

| Setting/Operation                                                                            | Default               |
|----------------------------------------------------------------------------------------------|-----------------------|
| Change Main Menu Theme                                                                       | (~~D 10 72)           |
| > Select a pattern                                                                           | (L <b>∄</b> °F.10-23) |
| Change Main Menu Icons                                                                       |                       |
| $>$ <i>Customize</i> $\rightarrow$ Select a menu $\rightarrow$ Select a folder $\rightarrow$ | -                     |
| Select an image                                                                              |                       |
| Change Main Menu Background                                                                  |                       |
| > Customize → Background Image → Select a                                                    | -                     |
| folder → Select an image                                                                     |                       |

## Clock

#### From Main Menu Settings Display Settings Internal Display Clock

| Setting/Operation                                                                                                    | Default               |
|----------------------------------------------------------------------------------------------------|-----------------------|
| Change Standby Clock Pattern <sup>1</sup>                                                                                                    |                       |
| > Stand-by Clock → $\bigcirc$ [Pattern] → Select a pattern<br>→ $\bigcirc$ [Set]                                                                      | ( <b>⊑</b> ≇P.18-23)  |
| Change Standby Clock Position <sup>1 2</sup>                                                                                                    |                       |
| > Stand-by Clock → $\square$ [Position] → Select a position → $\bigcirc$ [Set]                                                                        | Pattern 1             |
| Change Standby Clock Size <sup>1</sup><br>> Stand-by Clock $\rightarrow \textcircled{m}$ [Size] $\rightarrow Small \rightarrow \textcircled{o}$ [Set] | Large                 |
| ■ Change Standby Clock at Upper Right (lower right in Landscape View) > Icon Clock → Select a pattern                                                 | ( <b>1</b> ] P.18-23) |

<sup>1</sup> Highlight *Stand-by Clock*  $\rightarrow \square$  [Play] to view Standby Clock.

<sup>2</sup> Even if setting is changed, clock appears in *Pattern 1* when:

- Calendar, World Clock or Operator Name is set to appear in Standby.
- Time zone is set to other than GMT+9.
- Privacy Key Lock is active.

## **Back Light**

#### From Main Menu Settings Display Settings

| Setting/Operation                                                                                                    | Default               |
|----------------------------------------------------------------------------------------------------|-----------------------|
| ■ Turn Back Light On/Off; Set Power Saver Mode <sup>1</sup><br>> Back Light Time → Lighting → ON or OFF →<br>Enter time to Power Saver mode | ON + 15secs.          |
| Illuminate Back Light while Charging<br>> Back Light Time → Charging →<br>Long Time Light <sup>2</sup>                                      | Standard <sup>3</sup> |
| ■ Limit Back Light to Display Only<br>> <i>Back Light Time → Area → LCD</i>                                                                 | LCD + Keys            |
| ■ Adjust Brightness Back Light Time → Brightness → Select a brightness level                                                                | Auto <sup>4</sup>     |
| Forbid Turning On Back Light Softly<br>> Back Light Time $\rightarrow$ Soft Light $\rightarrow$ OFF                                         | ON                    |
| ■ Disable Auto Image Compensation<br>>LCD AI → OFF                                                                                          | ON                    |
|                                                                                                    |                       |

- <sup>1</sup> During operation (except when in Standby or S! Appli is active), press and hold (5) to toggle *ON/OFF*.
- <sup>2</sup> When set to *Long Time Light*, Back Light changes to Power Saver mode in three hours.
- <sup>3</sup> When set to *Standard*, Back Light illuminates with the same setting as *Lighting* setting.
- <sup>4</sup> When set to *Auto*, Back Light is automatically adjusted according to ambient light.

## Font

#### From Main Menu Settings Display Settings

| Setting/Operation                                                                                 | Default   |
|---------------------------------------------------------------------------------------------------|-----------|
| ■ Change Font Size by Function<br>> Font Size → Select an item → Select a size                    | Standard  |
| ■ Set Menu Font Sizes Collectively<br>> Font Size → Collective Setting → Large or Small*          | Standard  |
| Change Font Style (Incoming/Outgoing Call Window)<br>> Disp. Call/Recv $\# \rightarrow$ Pattern 2 | Pattern 1 |

\* When set to *Small*, font size for Phone Book and Incoming/Outgoing Call Logs is set to *Standard*.

## **Motion Control Setting**

From Main Menu Settings Phone Settings Motion Control Setting

| Setting/Operation                                                                                                    | Default                      |
|----------------------------------------------------------------------------------------------------|------------------------------|
| Disable All Motion Control Settings                                                                                                    | ON                           |
| > OFF                                                                                                    | (Except Y! Keitai)           |
| Change Motion Control Settings for Individual                                                                                                    | ON                           |
| Functions                                                                                                    | (Videos/PC                   |
| > Highlight <i>Customize</i> $\rightarrow \boxdot$ [Edit] $\rightarrow$ Select a function $\rightarrow$ Select an item $\rightarrow \textcircled{m}$ [Finish] | Movies: ON<br>(Wide Screen)) |

## Speed Selector Setting

From Main Menu Settings

| Setting/Operation                                                                                                    | Default       |
|----------------------------------------------------------------------------------------------------|---------------|
| ■ Change/Disable Speed Selector Sound*<br>> Sound Settings → Speed Selector Sound →<br>Select a pattern or OFF                                                                                                    | Pattern 1     |
| ■ Deactivate Speed Selector<br>> Phone Settings → Speed Selector Setting →<br>Speed Selector → OFF                                                                                                    | ON (Activate) |
| <ul> <li>Change Functions Activated by Speed Selector<br/>Operation in Standby</li> <li>Phone Settings → Speed Selector Setting →<br/>Rotation Setting → Clockwise or<br/>Counterclockwise → Select a function</li> </ul> | Key Guidance  |

\* Volume control is not available.

## Settings Manner Mode

From ► Main Menu ► Settings ► Incoming Settings ► Manner Mode Type

| Setting/Operation                                                                          | Default     |
|--------------------------------------------------------------------------------------------|-------------|
| Set Manner Mode Type                                                                       |             |
| > Manner Mode, Super Silent or User Mode                                                   | Manner Mode |
| $(\rightarrow$ For <i>User Mode</i> , set individual items $\rightarrow \boxdot$ [Finish]) |             |

#### Default Settings by Mode

| Manner Mode                  | Super Silent      | Driving Mode | User Mode |
|------------------------------|-------------------|--------------|-----------|
| Answer Phone                 |                   |              |           |
| Value set for                | Value set for     | ON           | OFF       |
| Answer Phone                 | Answer Phone      |              | UIT       |
| Vibrator                     |                   |              |           |
| ON                           | ON                | OFF          | ON        |
| Volume (In. Call             | s/Msg Ring T./Ala | arm)         |           |
| Silent                       | Silent            | Silent       | Silent    |
| Rec. Check Tone              |                   |              |           |
| ON                           | OFF               | ON           | ON        |
| Key Tone                     |                   |              |           |
| OFF                          | OFF               | 1            | OFF       |
| Selector Sound               |                   |              |           |
| OFF                          | OFF               | 2            | OFF       |
| Mic Sensitiv.                |                   |              |           |
| Up                           | Up                | Up           | Up        |
| LVA Tone (Low battery alarm) |                   |              |           |
| OFF                          | OFF               | OFF          | OFF       |

<sup>2</sup> Speed Selector Sound setting (CPP.18-6) applies

## **Settings** Incoming Settings

From Main Menu Settings Incoming Settings

| Setting/Operation                                                                                      | Default        |
|----------------------------------------------------------------------------------------------------|----------------|
| ■ Change Answer Setting (ご字P.18-8)                                                                     | Any Key Answer |
|                                                                                                    |                |
| Answer Calls by Opening Handset<br>> Open-to-Ans. Call $\rightarrow$ Phone or Video Call $\rightarrow$ | Keep Ringing   |
| Answer                                                                                                 | - 55           |
| Hide Caller Image Saved in Phone Book                                                                  | ON             |
| >Phone Book Image → OFF                                                                                |                |
| Activate Auto Answer with Earphone                                                                     | OFF            |
| >Auto Answer → ON → Enter ring time                                                                    | 011            |
| Set Call Waiting Response                                                                              |                |
| >In-call Management → Call Forwarding or<br>Call Rejection                                             | Answer         |

| Answer Se         | etting key Operations                                                                                                    |
|-------------------|----------------------------------------------------------------------------------------------------|
| Any Key<br>Answer | To answer a call, press any of the following keys:<br>Voice Call: ●, ←, ① - ⑨, ★, ♯, , ₪, ₪,<br>, ●, ●, ▲, ○(♠)<br>Video Call: ●, ←,                                                                                                    |
| Quick Silent      | To cancel ringtone/vibration, press any of the following keys:         Voice Call: ① - ③, ※, #, , , ⊠, 箇,          (, △, ○())         (, △, ○())         (, △, ○())         ()         ()         ()         ()         ()         ()         ()         ()         ()         ()         ()         ()         ()         ()         ()         ()         ()         ()         ()         ()         ()         ()         ()         ()         ()         ()         ()         ()         ()         ()         ()         ()         ()         ()         ()         ()         ()         ()         ()         ()         ()         ()         ()         ()         ()         ()         () |
| OFF               | To answer a call, press any of the following keys:<br>Voice Call: ④, ⑦<br>Video Call: ④, ⑦, 箇                                                                                                    |

• When [Voice Mail] is assigned to 🖾 indicated at the bottom of Display, press 🖾 to start voice or video recording.

## Settings Date & Time

From Main Menu Settings Date & Time

| Setting/Operation                                                                                                    | Default            |
|----------------------------------------------------------------------------------------------------|--------------------|
| Change Date and Time*                                                                                                    |                    |
| $>$ Date & Time $\rightarrow$ Enter year, date, time and time zone                                                        | _                  |
| <b>Display World Clock</b><br>$>$ World Clock $\rightarrow$ ON $\rightarrow$ $\bigotimes$ to select an area               | OFF                |
| Activate Daylight Savings Time $>$ Daylight Savings $\rightarrow ON$                                                      | OFF                |
| <ul> <li>■ Deactivate Alarm while Operating Other<br/>Functions</li> <li>&gt; Alarm Tone → Operation Preferred</li> </ul> | Alarm<br>Preferred |
| ■ Deactivate Automatic Time Correction via<br>Yahoo! Keitai<br>> Time Correction → OFF                                    | ON                 |

 $^{\ast}$  Date & Time Settings effective on 940P: from 09:00 on 2000/01/01 to 23:59 on 2037/12/31 (when time zone is set to GMT+9).

Settings **18** 

## **Settings** Call Settings

## Call Time & Call Cost

#### From Main Menu Settings Call Settings

| Setting/Operation                                                                      | Default |
|----------------------------------------------------------------------------------------|---------|
| Display Call Time/Cost <sup>1</sup>                                                    |         |
| > Call Time/Cost                                                                       | —       |
| Reset Total Call Charge/Time                                                           |         |
| $>$ <i>Reset</i> $\rightarrow$ Enter Phone Password $\rightarrow$                      | _       |
| Reset Total Duration or Reset Total Cost → YES<br>(→ For Reset Total Cost, enter PIN2) | _       |
| Set Charge Limit <sup>2</sup>                                                          |         |
| > Set Max Cost Limit → ON → Enter charge limit →<br>Enter PIN2                         | OFF     |

<sup>1</sup> May not be available depending on subscription status. In that case, Set Max Cost Limit is not available.

<sup>2</sup> When set to **ON**, incoming/outgoing calls including emergency number calls are not dialable if charge limit is reached.

## Making & Receiving Calls

From Main Menu Settings

| Setting/Operation                                                                | Default |
|----------------------------------------------------------------------------------|---------|
| Change Earpiece Volume                                                           | Level 4 |
| $>$ Call Settings $\rightarrow$ Volume $\rightarrow$ $\bigcirc$ to adjust volume |         |

| Set Handset Response when Closed during Call                                                                                       |                                       |
|----------------------------------------------------------------------------------------------------|---------------------------------------|
| > Call Settings → Setting When Closed →<br>Hold Call* or End the Call                                                              | Continue                              |
| ■ Set Hold Tone<br>> Call Settings → Hold Tones → On-hold Tone or                                                                  | On-hold Tone:<br>On-hold Tone 1       |
| <i>Holding Tone</i> → Select a tone                                                                                                | Holding Tone:<br>JESU JOY OF<br>MAN's |
| Turn Off Noise Reduction                                                                                                    | ON                                    |
| >Call Settings                                                                                                    |                                       |
| Sound Alarm before Connection is<br>Disconnected                                                                                   | High Tone                             |
| > Call Settings → Quality Alarm → OFF or Low Tone                                                                                  |                                       |
| Sound Alarm until Line is Reconnected                                                                                              |                                       |
| >Call Settings → Reconnect Signal → OFF or<br>Low Tone                                                                             | High Tone                             |
| Call Service Numbers<br>(Service not available at present)                                                                         |                                       |
| >Call Settings → Service Numbers →<br>Select a service number →                                                                    |                                       |
| Specify Phone Book Entry to Call with Earphone                                                                                     |                                       |
| >Phone Settings → Headset Switch to Call →<br>Voice Call → Search Phone Book → Select an entry                                     | OFF                                   |
| * When <i>Hold Call</i> is selected: <i>Speaker ON</i> (Hold tone so speaker)/ <i>Speaker OFF</i> (Hold tone does not sound from s | unds from<br>speaker)                 |

## **Settings** Notification Light

#### From Main Menu Settings Notification Light

| Setting/Operation                                                                                                    | Default              |
|----------------------------------------------------------------------------------------------------|----------------------|
| ■ Set Notification Light by Incoming Type<br>(Voice/Video Calls or Messages)<br>> Incoming → Select Color → Select a type →<br>Select a color                                      | ( <b>⊏</b> ₽.18-23)  |
| <ul> <li>Change Notification Light Color Name for<br/>Incoming Call/Message</li> <li>&gt; Incoming → Color → Edit Color Name →<br/>Select a color → Edit color name</li> </ul>     | _                    |
| <ul> <li>Adjust Notification Light Color Tone for<br/>Incoming Call/Message</li> <li>&gt; Incoming → Color → Adjust Color Tone →<br/>Select a color → Adjust color tone</li> </ul> | _                    |
| ■ Set Notification Light for Missed Calls/New<br>Messages<br>> Missed Call/Unread → OFF When Checked or<br>OFF                                                                     | OFF after<br>24hours |
| ■ Set Notification Light for When Opening/<br>Closing Handset<br>> Slide → Slide Open or Slide Close →<br>Select OFF or a color                                                    | ( <b>⊑</b> ₽.18-26)  |
| ■ Set Notification Light for During Calls/Music<br>Playback/Bluetooth® Transmission/IC Card<br>Reading<br>> Select a function → Select <i>ON</i> , <i>OFF</i> or a color           | -                    |

| ■ Set Notification Light for During Speed<br>Selector Operation<br>> Speed Selector → Select OFF or a color | ( <b>Ľ</b> ≇P.18-26) |
|----------------------------------------------------------------------------------------------------|----------------------|
| View Notification Light Status* Confirm Status                                                              | -                    |

\* View Notification Light settings for incoming calls/messages or engaged calls.

## Settings Text Entry

| From | Main Menu  Settings  Phone Settings |
|------|-------------------------------------|
|      | Text Entry Method                   |

| Setting/Operation                                                                                                    | Default                                                           |
|----------------------------------------------------------------------------------------------------|-------------------------------------------------------------------|
| ■ Set Input Mode<br>> Input Mode → Check input mode(s) to use →<br>[Solarity] [Finish] → Select a input mode to prioritize | Input mode:<br>All<br>Prioritized<br>mode:<br>Mode 1<br>(5-touch) |
| <ul> <li>■ Hide Predictive Candidates/Context Forecast<br/>List</li> <li>&gt; Predict → OFF</li> </ul>                     | ON (Show)                                                         |
| ■ Set Learning Feature Off for Secret Mode/<br>Secret Data Only<br>> Learn in Secret Mode → Enter Phone Password →<br>OFF  | ON                                                                |
| ■ Delete All Learned Words<br>> Reset Learned Words → Enter Phone Password →<br>YES                                        | _                                                                 |

## Conversion

From ► In text entry window, [¥7][Menu] ► Text entry setting

| Setting/Operation                                                                                                    | Default   |
|----------------------------------------------------------------------------------------------------|-----------|
| <ul> <li>View Learned Words</li> <li>&gt; Learned words → Select a row → Select a log</li> <li>To delete learned words: Highlight a log →</li> <li>[Menu] → Delete this or Delete all (→ For Delete all, enter Phone Password) → YES</li> </ul> | _         |
| ■ Hide Predictive Candidates and Context<br>Forecast Lists >Predict → OFF                                                                                                    | ON (Show) |
| ■ Hide Context Forecast List >Candidate display → OFF                                                                                                    | ON (Show) |
| ■ Fix Entered Characters Automatically<br>> Character set time → Select a speed                                                                                                    | OFF       |
| <ul> <li>■ Hide Word Suggestion Guidance for 2/NIKO-<br/>touch Input Method</li> <li>&gt; 2/NIKO-touch guide → OFF</li> </ul>                                                                                                    | ON (Show) |

## Conversion during Message Text Entry

From ► Main Menu ► Settings ► Universal Settings ► Text Predict

| Setting/Operation                                        | Default       |
|----------------------------------------------------------|---------------|
| Deactivate Pre-text Predict                              | ON (Activate) |
| >Pre-text Predict → OFF                                  |               |
| Deactivate Time Season Predict                           | ON (Activate) |
| > Time Season Predict → OFF                              |               |
| Activate Text Expression                                 |               |
| > Text Expression → Written Language or<br>Colloquialism | Normal Phrase |

## Settings Phone Book

From Main Menu Phone Book Settings

| Setting/Operation                                                                | Default       |
|----------------------------------------------------------------------------------|---------------|
| ■ Change Save Location for New Entry<br>> Save Settings → USIM or Ask Every Time | Phone         |
| ■ Change Phone Book Search Method<br>> Search Method → Select a method           | A-KA-SA-TA-NA |
| ■ Change Font Size Font Size → Phone Book or Call Log → Large                    | Standard      |
| ■ Forbid Forwarding Phone Book Entry Images<br>> Forwarding Image → OFF          | ON*           |

\* If ON is selected, images can be forwarded via Infrared, IC transmission or Bluetooth $^{\circ}.$ 

## Settings Voice Dial

From Main Menu Settings Phone Settings

| Setting/Operation                              | Default |
|------------------------------------------------|---------|
| Activate Voice Dial Automatically              | OFF     |
| >Auto Voice Dial → ON                          |         |
| Activate Voice Dial via Earphone or Bluetooth® |         |
| Device                                         | OFF     |
| >Voice Earphone Dial → ON                      |         |

## Settings Video Call

## **Function Menus**

#### From Main Menu Settings Video Call Default Setting/Operation Change Incoming Image Quality Standard > Incoming Video Qlty -> Quality Prioritized or Motion Prioritized Change Outgoing Image > Select Images → Select a category → Highlight Pre-installed $Original \rightarrow [Y]$ [Menu] $\rightarrow Change setting \rightarrow$ Select a folder $\rightarrow$ Select a file $\rightarrow \square[Play]$ to view image Switch Earpiece On ON (Loud Speaker >Loud Speaker → OFF ON) Switch to Voice Call when Video Call Fails OFF > Voice Call Auto Redial → ON Toggle Outgoing/Incoming Image Setting Receiving Priority > Switch Images → Select an item Monitor Room Remotely >Remote Monitoring (2 P.2-8)

## **Engaged Video Call Settings**

From During a Video Call, 🐨 [Menu] > V. Call settings

| Setting/Operation                                                                                                    | Default   |
|----------------------------------------------------------------------------------------------------|-----------|
| ■ Change Incoming Image Quality > IncomingVideo Qlty → Qlty Prioritized or<br>Motion Prioritized                                    | Standard  |
| ■ Change Brightness<br>> Brightness → Select a brightness level                                                                     | 0         |
| <ul> <li>Adjust Outgoing Image Color Tone to Lighting<br/>Conditions</li> <li>&gt; White balance → Select an environment</li> </ul> | Automatic |
| ■ Change Outgoing Image Color Tone<br>> Color mode set → Select a color tone                                                        | Normal    |
| Enhance Image Quality in Low Light Conditions $>$ Night mode $\rightarrow ON$                                                       | OFF       |
| ■ Set Focus*<br>> Focus → Select a focus type                                                                                       | Landscape |
| Cutaida Comara anlu                                                                                                    |           |

Outside Camera only

## Settings Digital TV

### From Main Menu TV User Settings

| Setting/Operation                                                                                                    | Default                      |
|----------------------------------------------------------------------------------------------------|------------------------------|
| Change Display Contents Display → Display Setting → Visual image+DBC or Enlarged V. image+DBC                                                                          | V. image+<br>Caption+<br>DBC |
| ■ Change Caption Position in Landscape View<br>> Display → Caption Posit. In W-scr → Upper                                                                             | Lower                        |
| ■ Hide Guide in Landscape View > Display → Icons → OFF                                                                                                    | ON                           |
| <ul> <li>Change Ticker Setting for Incoming Mail<br/>Notification while Watching TV</li> <li>&gt; Display → Mail Ticker Display →<br/>Sender+Subject or OFF</li> </ul> | Receipt<br>Notification      |
| ■ Forbid Enhancing Frame Rate Automatically<br>> Video → Mobile W-Speed → OFF                                                                                          | ON                           |
| ■ Change Image Quality<br>> Video → Image Quality → Select an item                                                                                                    | Dynamic                      |
| ■ Set Back Light Duration while Watching TV<br>> Display Light → Lighting Duration →<br>Enter duration (min.)                                                          | Constant Light               |
| ■ Deactivate Auto Volume<br>> Sound Effect → Auto Volume → OFF                                                                                                    | ON                           |
| <ul> <li>■ Remaster Sounds from Earphone or Bluetooth<sup>®</sup><br/>Device</li> <li>&gt; Sound Effect → Remaster <sup>1</sup> → ON</li> </ul>                        | OFF                          |

| <ul> <li>■ Add Listening Effect to Sound from Earphone<br/>or Bluetooth<sup>®</sup> Device</li> <li>&gt; Sound Effect → Listening<sup>1</sup> → Select an item</li> </ul> | OFF                   |
|----------------------------------------------------------------------------------------------------|-----------------------|
| ■ Change Quality of Sound from Earphone or<br>Bluetooth® Device<br>> Sound Effect → Equalizer <sup>1</sup> → Select an item                                               | Normal                |
| ■ End Recording when Battery Runs Low<br>> Recording → Rec. When Low Battery →<br>Stop Recording                                                                          | Continue<br>Recording |
| ■ Start Recording TV Automatically when a Call<br>Comes in while Watching TV<br>> Recording → Rec. Program When Call → ON                                                 | OFF                   |
| ■ Hide Images on Data Broadcast Sites<br>> Data Broadcasting → Images → OFF                                                                                               | ON                    |
| ■ Turn Off Sounds from Data Broadcast/Sites<br>> Data Broadcasting → Sound Effect → OFF                                                                                   | ON                    |
| ■ Show Confirmation on Data Broadcast<br>> Data Broadcasting → Reset Settings → YES                                                                                       | -                     |
| ■ Set Power Saving Mode <sup>2</sup><br>>ECO Mode → YES                                                                                                    | OFF                   |
| ■ Reset Channel List > Reset Channel Setting → Enter Phone Password → YES                                                                                                 | _                     |
| ■ Delete Information in Broadcasting Storage<br>Area<br>> Reset Storage Area → (Highlight an affiliated<br>channel → ) [SoftManul → Delete this or Delete all             | _                     |
| $(\rightarrow \text{ For } Delete all, enter Phone Password) \rightarrow YES$                                                                                             |                       |

## Reset TV Settings > Reset TV Settings → Enter Phone Password → YES Check TV Settings

### > Check TV Settings

<sup>1</sup> Remaster/Listening/Equalizer Settings: C ₱P.5-8

<sup>2</sup> To cancel ECO Mode, perform same operation. When ECO Mode is set, following settings automatically activate and cannot be changed. When canceled, original settings return.

#### Mobile W-Speed: OFF

Image Quality: Normal

Remaster: OFF

*Listening*: OFF

Equalizer: Normal

## Settings Camera

- Change settings before capturing images. Some functions can be changed with simple key touch (CPP.6-5).
- Some settings are not available depending on camera mode, image size or photo mode.

## Capturing Still Images (Camera Mode/Action Mode)

#### Camera Mode

From Main Menu Camera Camera 🕨 🐨 [Menu]

#### Action Mode

 From
 Main Menu
 Camera
 Camera
 □[Video]

 □[Cont.]
 □[Menu]

| Setting/Operation                                        | Default          |
|----------------------------------------------------------|------------------|
| Change Camera Mode                                       |                  |
| > CHG camera-mode → Select a mode                        | _                |
| Change Photo Mode                                        | Intelligent Auto |
| <b>&gt;Photo mode</b> ( <b>⊆P</b> .6-9)                  | Intelligent Auto |
| Change Image Size                                        | Standby          |
| >Image size → Select a size                              | (480x854)        |
| Change Brightness                                        | . 0              |
| > Camera settings → Brightness → Select a level          | ±0               |
| Adjust Color Balance According to Lighting<br>Conditions |                  |
| Camera settings → White balance → Select an item         | Auto             |
| nem                                                      |                  |

## Settings 18

| ■ Change Color Mode<br>> Camera settings → Color mode set →<br>Select an item                                                                                     | Normal                                                  |
|----------------------------------------------------------------------------------------------------|---------------------------------------------------------|
| ■ Change Focus Setting<br>> Camera settings → Focus → Select an item                                                                                              | Camera mode:<br>Face Detection/<br>Action mode:<br>Auto |
| ■ Change Image Quality<br>> Camera settings → Image quality →<br>Select an item                                                                                   | Fine                                                    |
| ■ Deactivate Image Stabilizer (Outside Camera<br>only)<br>> Camera settings → Img. stabilizer → OFF                                                               | Auto                                                    |
| ■ Add Frames<br>> Camera settings → Shoot with frame → ON →<br>Select an frame → Capture an image                                                                 | OFF                                                     |
| ■ Change Shutter Click Sound > Camera settings → Shutter sound → Select an item                                                                                   | Sound 1                                                 |
| <ul> <li>Minimize Flicker while Shooting near<br/>Fluorescent Light</li> <li>Camera settings → Flicker correction →<br/>Mode 1 (50Hz) or Mode 2 (60Hz)</li> </ul> | Automatically                                           |
| Change Save Location Storage setting → Store in → microSD                                                                                                    | Phone                                                   |
| ■ Forbid Saving Captured Images Automatically<br>> Storage setting → Auto save set → OFF                                                                          | ON<br>(Automatically<br>save)                           |

| <ul> <li>Automatically Capture Images According to<br/>Distance/Number of People</li> <li>Auto shutter (2.7.9.6-7)</li> </ul> | OFF                                          |
|----------------------------------------------------------------------------------------------------|----------------------------------------------|
| ■ Capture Images with High Sensitivity<br>> <i>High Sensitiv. → ON</i>                                                        | OFF                                          |
| Set Flash/Photo Light According to Environment<br>> Flash setting or Photo light set. (CFP.6-9)                               | Camera mode:<br>Auto/<br>Action mode:<br>OFF |
| ■ Set Auto Timer<br>> Auto timer (C字P.6-7)                                                                                    | OFF                                          |
| ■ Change Continuous Shooting Setting > Cont. shooting set. (CrP.6-10)                                                         | _                                            |
| ■ Change Viewfinder Size<br>> <i>Display size → Fit in display</i>                                                            | Actual size                                  |
| ■ Hide Display Indicators >Icon → OFF                                                                                         | ON (Show)                                    |
| View Memory Information Memory Status                                                                                         | _                                            |

# Settings 18

## Recording Videos (Video Camera Mode)

From ► Main Menu ► Camera ► Video Camera ► ☞ [Menu]

| Setting/Operation                                                                                   | Default        |
|----------------------------------------------------------------------------------------------------|----------------|
| Change Camera Mode                                                                                  | _              |
| > CHG camera-mode → Select a mode                                                                   | _              |
| Change Photo Mode                                                                                   | Normal         |
| > <b>Photo mode</b> ( <b>⊆P</b> .6-9)                                                               | NUITIAI        |
| Change Image Size                                                                                   | QCIF           |
| >Image size → Select a size                                                                         | (176x144)      |
| Change Recording Time                                                                               | Mail           |
| >File size setting → Long time                                                                      | restrict'n(S)  |
| Change Brightness                                                                                   | . 0            |
| > Camera settings → Brightness → Select a level                                                     | ±υ             |
| Adjust Color Balance According to Lighting                                                          |                |
| Conditions                                                                                          | Auto           |
| > Camera settings → White balance → Select an item                                                  |                |
| Change Color Mode                                                                                   |                |
| > Camera settings → Color mode set →                                                                | Normal         |
|                                                                                                    |                |
| Change Focus Setting $\rightarrow$ Camera settings $\rightarrow$ Focus $\rightarrow$ Select an item | Face Detection |
| Change Image Quality*                                                                               |                |
| Camera settings $\rightarrow$ Image quality $\rightarrow$ Solect an item                            | Normal         |
|                                                                                                    |                |
| Deactivate Image Stabilizer (Outside Camera only)                                                   | Auto           |
| > Camera settings $\rightarrow$ Img. stabilizer $\rightarrow$ OFF                                   |                |

| ■ Change Shutter Click Sound<br>> Camera settings → Shutter sound →<br>Select an item                                                     | Sound 1                       |
|----------------------------------------------------------------------------------------------------|-------------------------------|
| ■ Minimize Flicker while Shooting near<br>Fluorescent Light<br>> Camera settings → Flicker correction →<br>Mode 1 (50Hz) or Mode 2 (60Hz) | Automatically                 |
| Change Save Location $>$ Storage setting $\rightarrow$ Store in $\rightarrow$ microSD                                                     | Phone                         |
| ■ Forbid Saving Captured Images Automatically<br>> Storage setting → Auto save set → OFF                                                  | ON<br>(Automatically<br>save) |
| ■ Set Flash/Photo Light According to Environment<br>> Photo light set. → ON                                                               | OFF                           |
| Set Auto Timer<br>> Auto timer (===P.6-7)                                                                                                 | OFF                           |
| ■ Forbid Recording Audio<br>> Movie type set → Video                                                                                      | Normal                        |
| ■ Change Viewfinder Size > Display size → Fit in display                                                                                  | Actual size                   |
| Change to S! Mail Attachment Mode >Attach S! Mail mode → YES                                                                              | _                             |
| <ul> <li>Hide Display Indicators</li> <li>&gt; Icon → OFF</li> </ul>                                                                      | ON (Show)                     |
| View Memory Information <i>&gt;Memory Status</i>                                                                                          | _                             |

\* Available only when *File size setting* is set to *Long time* 

# Settings 18

## **Getting** Mobile Widget (Japanese)

From ► Main Menu ► Entertainment ► Mobile Widget ► Settings

| Setting/Operation                                                         | Default              |
|---------------------------------------------------------------------------|----------------------|
| ■ Deactivate Auto Update<br>> <i>Auto Refresh</i> → <i>OFF</i>            | ON (Activate)        |
| ■ Activate Auto Roaming Abroad >Auto Roaming → ON                         | OFF<br>(Deactivate)  |
| ■ Hide Confirmation when Roaming Abroad <i>Roaming Notification</i> → OFF | ON (Show)            |
| ■ Forbid Sending/Receiving Cookies<br>> Cookies → OFF                     | ON<br>(Send/Receive) |
| ■ Delete Cookies<br>>Delete Cookies → YES                                 | _                    |

## **Gettings** S! Quick News (Japanese)

## Display Settings

From ► Main Menu ► Settings ► Display Settings ► Internal Display ► S! Quick News Settings

| Setting/Operation                                                     | Default       |
|-----------------------------------------------------------------------|---------------|
| ■ Show Only Unread Items in Standby<br>> Unread/Read Setting → Unread | Unread + Read |
| ■ Change Marquee Speed<br>> Marquee Speed → Fast or Slow              | Normal        |
| ■ Hide S! Quick News > Display Always → OFF                           | ON (Show)     |
| ■ Show Image Data<br>> <i>Image Display → ON</i>                      | OFF (Hide)    |

## Auto Update/Deleting Information

From ► Main Menu ► News/Entertainment ► S! Quick News ► Settings

| Setting/Operation                                                                                                    | Default                              |
|----------------------------------------------------------------------------------------------------|--------------------------------------|
| <ul> <li>■ Automatically Update Quick News in S! Quick<br/>News List<sup>12</sup></li> <li>&gt; Auto Refresh → S! Quick News → Set update<br/>frequency</li> </ul> | OFF<br>(Not update<br>automatically) |
| <ul> <li>Automatically Update General News (Once a day)<sup>12</sup></li> <li>&gt; Auto Refresh → General → ON</li> </ul>                                          | OFF<br>(Not update<br>automatically) |
| <ul> <li>Automatically Update Special News (Every four hours)<sup>12</sup></li> <li>&gt; Auto Refresh → Special → ON</li> </ul>                                    | OFF<br>(Not update<br>automatically) |
| ■ Delete S! Quick News Information<br>> Del S! Quick News List → YES → Enter Phone<br>Password                                                                     | _                                    |

<sup>1</sup> If calls are in progress at update time, auto update does not occur until next update.

<sup>2</sup> Video Calls are rejected during auto update.

## Settings Bluetooth®

From Main Menu Tools Bluetooth My Devices Settings

| Setting/Operation                                                                                                    | Default        |
|----------------------------------------------------------------------------------------------------|----------------|
| ■ Set Authentication/Encryption to Send Phone<br>Book Entries<br>> Set Authentications → ON → ON                                                 | OFF/OFF        |
| ■ Enter Password when Sending All Phone Book<br>Entries<br>> Session Number Setting → ON                                                         | OFF            |
| ■ Set Duration to Search for Bluetooth <sup>®</sup> Devices<br>> <i>Time-out to Search</i> → Enter duration (sec.)                               | 05 sec         |
| ■ Stop Ringtone Output to Headset/Handsfree<br>Device<br>> Forward Ring Tone → OFF                                                               | ON             |
| ■ Continue Calls on Handset when Bluetooth® is<br>Disconnected from Headset/Handsfree Device<br>> Disconnection Settings → Continue on the Phone | End the Call   |
| ■ Always Make Calls from 940P even when<br>Headset Device is Connected > Dial from Headset → Deactivate                                          | Activate       |
| ■ Always Use Handsfree Device to Make/Receive<br>Calls<br>> Handsfree Setting → Handsfree Mode                                                   | Private Mode 1 |
| View Bluetooth® Properties<br>> Device Properties <sup>2</sup>                                                                                   | -              |

- <sup>1</sup> In *Private Mode*, device that makes/answers call takes priority.
- <sup>2</sup> Device name, address, class and supported services appear. To change device name: 
  [Edit]

## Settings Messaging

## Universal Settings

## From Main Menu Messaging Settings

| Setting/Operation                                                                                                    | Default                                   |
|----------------------------------------------------------------------------------------------------|-------------------------------------------|
| Change Font Size* Font Size → Small or Large                                                                                                    | Normal                                    |
| ■ Set Scroll Unit in Text Entry/Preview Window<br>> Scroll Unit → Half Screen or Whole Screen                                                                                                    | Single Line                               |
| ■ Change Message Quote Setting when Replying<br>> Quote Message → ON (S! Mail/SMS) or OFF                                                                                                    | ON (S! Mail)                              |
| Confirm Message Delivery (Available when<br>messaging to SoftBank handset numbers)<br>> Delivery Report → ON                                                                                         | OFF<br>(Not confirm)                      |
| <ul> <li>Change Anti-Spam Measures Setting</li> <li>&gt; Anti-Spam Measures → Report Spam →         <ul> <li>● [Edit] → Edit recipient address → ▷ [Finish] →             YES</li> </ul> </li> </ul> | stop@meiwaku.<br>softbankmobile.<br>co.jp |
| ■ Reset Anti-Spam Measures Setting<br>> Anti-Spam Measures → Report Spam →<br>[V][Menu] → Reset Address → [C][Finish] →<br>YES                                                                       | _                                         |
| ■ Set Auto Delete Off (For Sent/Unsent)<br>>Auto Sent Msg Del → OFF                                                                                                    | ON                                        |

| ■ Set Auto Delete Off (For Incoming Mail)<br>> Auto Received Msg Del → ON (Read Msg Only)<br>or OFF           | ON (All Msg)              |
|----------------------------------------------------------------------------------------------------|---------------------------|
| ■ Hide Incoming Mail Notification while Other<br>Function is Active > Receiving Display → Operation Preferred | Alarm Preferred<br>(Show) |
| <ul> <li>■ Hide Outgoing Mail Display</li> <li>&gt; Sending Display → OFF</li> </ul>                          | ON (Show)                 |

\* Character size in SMS or S! Mail subject field does not change. Check preview to see actual size.

## S! Mail Settings

From Main Menu Messaging Settings

| Setting/Operation                                                                                                    | Default                           |  |
|----------------------------------------------------------------------------------------------------|-----------------------------------|--|
| ■ Set Reply-to Address<br>> Sending Options → Set Reply-To → ON → Select<br>reply-to address entry field → Select a reply-to address<br>or enter directly → [Finish] | OFF (Not set)                     |  |
| Set Signature<br>> Sending Options → Set Signature → Select an<br>item (→ ON or ON When New → Select signature<br>entry field → Enter signature → [Finish])          | OFF (Not set)                     |  |
| ■ Forbid Compressing Attachments Automatically<br>> Sending Options → Image Compression → OFF                                                                        | ON<br>(Not compress) <sup>1</sup> |  |
| ■ Set S! Mail Download Condition (within Japan)<br>> Incoming Options → Home Auto Setting →<br>Download by Numbers or Manual Retrieval                               |                                   |  |
| ■ Retrieve S! Mail Manually while Abroad<br>> Incoming Options → Roaming Auto Setting →<br>Manual Retrieval                                                          | Auto Download                     |  |
| ■ Play Attached Music Files Automatically <sup>2</sup><br>> Incoming Options → Auto Sound Play → ON                                                                  | OFF<br>(Not play back)            |  |

JPEG files only

<sup>2</sup> When multiple sound files are attached, the first file plays.

## SMS Settings

From ► Main Menu ► Messaging ► Settings ► SMS Settings

| Setting/Operation                          | Default       |  |
|--------------------------------------------|---------------|--|
| Change SMS Center Number*                  | +819066519300 |  |
| > Message Center → Enter SMS Center number |               |  |
| Set Input Character to English             | Japanese      |  |
| > Set Input Character → English (160char.) | (70char.)     |  |

\* Changing Message Center number may disable SMS.

## Settings Internet

## Browser Display Settings

#### Yahoo! Keitai

From Main Menu > Yahoo! > Set Yahoo! Keitai

#### PC Site Browser

From ► Main Menu ► Yahoo! ► PC Site Browser ► Set PC Site Browser

| Setting/Operation                                                                              | Default     |
|------------------------------------------------------------------------------------------------|-------------|
| ■ Font Size<br>> Font Size → Large or Small                                                    | Normal      |
| ■ Scroll Unit<br>> Scroll Unit → Whole Screen or Half Screen                                   | Single Line |
| Images Off >Downloads → Display Image → OFF                                                    | ON          |
| Sound Off $>$ Downloads $\rightarrow$ Play Sounds $\rightarrow$ OFF                            | ON          |
| Hide Warning Messages when Activating PC<br>Site Browser or Switching to Yahoo! Keitai*        |             |
| > Warning Messages → PC Site Browser (when activating) or Yahoo! Keitai (when switching) → OFF | ON          |

\* PC Site Browser only

Settings

18

## Memory Manager & Reset

Yahoo! Keitai

From Main Menu > Yahoo! Set Yahoo! Keitai

#### PC Site Browser

From ► Main Menu ► Yahoo! ► PC Site Browser ► Set PC Site Browser

| Setting/Operation                                                     | Default |
|-----------------------------------------------------------------------|---------|
| Clear Cache                                                           |         |
| > Memory Manager → Clear Cache → YES                                  | _       |
| Delete Cookies                                                        |         |
| > Memory Manager → Delete Cookies → YES                               | _       |
| Delete User ID or Password Entered when<br>Authentication is Required | _       |
| > Memory Manager → Delete Certificates → YES                          |         |
| Set Data Storage Location to microSD Card*                            | Phone   |
| > Save Settings → microSD                                             | 1 Hone  |

\* Yahoo! Keitai Browser only

## Security Settings

#### Yahoo! Keitai

From Main Menu > Yahoo! > Set Yahoo! Keitai Security

#### PC Site Browser

From ► Main Menu ► Yahoo! ► PC Site Browser ► Set PC Site Browser ► Security

| Setting/Operation                                                                                                    | Default               |
|----------------------------------------------------------------------------------------------------|-----------------------|
| Set Auto Send Off for Manufacturer's Number<br>(for Authentication) >Manufacture Number → OFF                                     | ON (Send)             |
| ■ Forbid Sending Referer Information > Send Referer → OFF                                                                         | ON (Send)             |
| <ul> <li>Select whether or Not to Allow Cookies to Be<br/>Stored on 940P</li> <li>&gt; Cookies → OFF or Ask Every Time</li> </ul> | ON (Save)             |
| ■ Select whether or Not to Run Scripts in Yahoo!<br>Keitai <sup>1</sup><br>> Script → Select an item                              | Ask before<br>Connect |
| <ul> <li>Select whether or Not to Run Scripts in PC Site<br/>Browser<sup>2</sup></li> <li>&gt; Script → Select an item</li> </ul> | ON (Run)              |
| ■ View Server Certificates Issued by Certificate Authorities >Root Certificates → Select an item                                  | _                     |
|                                                                                                    |                       |

| ■ Select whether or Not to Retain Authentication<br>Information<br>> Certificate Retention → Always Keep or<br>Not Keep | Keep While<br>Browsing |  |  |  |
|----------------------------------------------------------------------------------------------------|------------------------|--|--|--|
| <ul> <li>■ Hide Confirmation when Connecting to Secure Site</li> <li>&gt; Secure Prompt → OFF</li> </ul>                | ON                     |  |  |  |
| <ol> <li>Yahoo! Keitai Browser only</li> <li>PC Site Browser only</li> </ol>                                            |                        |  |  |  |
| Reset                                                                                                    |                        |  |  |  |
| Yahoo! Keitai                                                                                                    |                        |  |  |  |
| From Main Menu > Yahoo! > Reset                                                                                         |                        |  |  |  |
| PC Site Browser                                                                                                    |                        |  |  |  |
| From Main Menu > Yahoo! > PC Site Brow                                                                                  | vser 🕨 Reset           |  |  |  |
| Setting/Operation                                                                                                    | Default                |  |  |  |
| ■ Reset Browser Settings<br>> Restore Defaults → YES → Enter Phone Password                                             | _                      |  |  |  |
| ■ Initialize Browser<br>> Initialized Browser → YES → Enter Phone<br>Password                                           | _                      |  |  |  |

## Settings S! Appli

From Main Menu S! Appli S! Appli Settings

| Setting/Operation                                                      | Default              |
|------------------------------------------------------------------------|----------------------|
| ■ Volume<br>> Volume → (①) to adjust volume                            | Level 4              |
| Backlight On/Off                                                       | Follow General       |
| > Display Backlight → Always ON or Always OFF                          | Setting <sup>2</sup> |
| ■ Deactivate Vibration > Vibration → OFF                               | ON (Activate)        |
| Update S! Appli Information on microSD Card<br>Used in Another Handset | _                    |
| > Synchronize microSD                                                  |                      |
| Back Light does not go out completely when S! Appli is a               | ctive.               |

<sup>2</sup> Back Light Time setting (
P.18-5) applies.

## Settings Osaifu-Keitai®

| From ► Main Menu ► Tools ► Osaifu-Keitai<br>► IC Card Settings                                         |         |
|----------------------------------------------------------------------------------------------------|---------|
| Setting/Operation                                                                                      | Default |
| View IC Card Status                                                                                    |         |
| >IC Card Status                                                                                        | _       |
| Disable Handset Response to Commands from<br>Reader/Writer                                             | All ON  |
| > Interface Settings $\rightarrow$ Enter Phone Password $\rightarrow$ Select an item $\rightarrow OFF$ |         |

## **Settings** S! GPS Navi Settings

From ► Main Menu ► Tools ► S! GPS Navi ► NAVI Settings

| Setting/Operation                                                                                                    | Default                                                 |  |
|----------------------------------------------------------------------------------------------------|---------------------------------------------------------|--|
| Select Navi Appli to Activate                                                                                                    |                                                         |  |
| > <b>Select Navi Appli</b> → Select a Navi Appli                                                                                                    | _                                                       |  |
| Save Current Map URL                                                                                                    |                                                         |  |
| > Map_URL Settings → Highlight <not recorded=""></not>                                                                                                    |                                                         |  |
| $\rightarrow \boxtimes [\text{Edit}] \rightarrow URL Name \rightarrow \text{Enter a name} \rightarrow$                                                                                    | -                                                       |  |
| <i>Map URL</i> → Enter a URL ("http://" or "https://") → $\boxdot$ [Finish]                                                                                                    |                                                         |  |
| Select Map URL                                                                                                    |                                                         |  |
| > Map URL Settings → Select a name                                                                                                    | NAVITIVIE                                               |  |
| Edit/Delete Map URL*                                                                                                    |                                                         |  |
| >Map URL Settings → Highlight a name → [v][Menu] → Edit or Delete                                                                                                    | -                                                       |  |
| Activate to Lock Positioning Function                                                                                                    |                                                         |  |
| $>$ <i>Positioning Lock</i> $\rightarrow$ Enter Phone Password $\rightarrow$ <i>ON</i>                                                                                                    | OFF                                                     |  |
| <ul> <li>■ Hide Confirmation when Sending Location<br/>Information</li> <li>&gt; Send Location Info → Enter Phone Password →<br/>Send without Check (Send location information</li> </ul> | Send with<br>Check (Show<br>confirmation<br>every time) |  |
| without showing confirmation)                                                                                                    |                                                         |  |
| <ul> <li>■ Hide Notification of Incoming Location</li> <li>Provision Request</li> <li>&gt; Notification Setting → Enter Phone Password → OFF</li> </ul>                                   | ON                                                      |  |

| Set Positioning Ringtone/Vibrator/Ringtone | Ringtone:       |
|--------------------------------------------|-----------------|
| Duration                                   | Pattern 2       |
| > Recv Location Request → Ringtone,        | Vibrator Alert: |
| Vibration Alert or Ringtone Duration →     | Pattern 1       |
| Set individual item                        | Ringtone        |
|                                            | Duration:       |
|                                            | 05 seconds      |

\* Pre-installed NAVITIME cannot be edited or deleted.

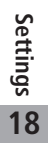

## **Default Settings**

Default settings vary by handset color as below.

• For operations, refer to respective setting sections.

| Setting                                                        |                                        | Moonlight Purple | Pink           | Champagne    | Black             |               |
|----------------------------------------------------------------|----------------------------------------|------------------|----------------|--------------|-------------------|---------------|
| Notification                                                   |                                        | Voice Call       | A-Signal       | B-Signal     | C-Signal          | D-Signal      |
| Light                                                          | Incoming                               | Video Call       | A-Signal       | B-Signal     | C-Signal          | D-Signal      |
| (C͡字P.18-10)                                                   |                                        | Message          | A-Rhythm       | B-Rhythm     | C-Rhythm          | D-Rhythm      |
|                                                                | Slide Open                             |                  | Slide-01       | Slide-02     | Slide-03          | Slide-04      |
|                                                                | Slide Close                            |                  | Slide-05       | Slide-06     | Slide-07          | Slide-08      |
| Display Settings                                               | Speed Selector                         |                  | Rotation-01    | Rotation-04  | Rotation-07       | Rotation-10   |
| ( <b>⊆</b> ≇P.18-3 to 6)                                       | Stand-by Display                       |                  | Purple (Image) | Pink (Image) | Champagne (Image) | Black (Image) |
|                                                                | Stand-by Clock (Pattern)<br>Icon Clock |                  | Pattern 4      | Pattern 4    | Pattern 1         | Pattern 4     |
|                                                                |                                        |                  | Pattern 4      | Pattern 4    | Pattern 1         | Pattern 4     |
| Outgoing Image (Call/Message)<br>Incoming Image (Call/Message) |                                        | Message)         | Purple         | Pink         | Pink              | Black         |
|                                                                |                                        | Purple           | Pink           | Pink         | Black             |               |
|                                                                | Menu Icons<br>Color Scheme             |                  | Purple         | Pink         | Champagne         | Original      |
|                                                                |                                        |                  | Purple         | Pink         | Gold              | Black         |
## **Confirming Settings**

Main Menu ► Setting ► Phone Settings ► Confirm Settings

#### Confirmable Settings

- · Back Light Time
- View Blind
- Volume
- Shikkari Talk
- · Noise Reduction
- · Select Network
- · Speed Selector Setting
- · Motion Control Setting
- $\bigstar$  appears for items changed from default settings.

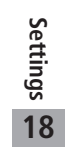

Ψ

## Appendix

| Function List                      | 19-2  |
|------------------------------------|-------|
| Troubleshooting                    | 19-10 |
| Warning Signs                      |       |
| Software Update                    | 19-13 |
| Updating Software Manually         |       |
| Updating Software Automatically    |       |
| Quick Open Menu                    | 19-15 |
| Key Assignments (5-touch Mode)     | 19-16 |
| Key Assignments (2-touch Mode)     | 19-17 |
| Key Assignments (NIKO-touch Mode). | 19-18 |
| Symbol List                        | 19-19 |
| Character Code List                | 19-20 |
| Weather Indicator List             | 19-25 |
| Memory List                        | 19-26 |
| Specifications                     | 19-26 |
| Index                              | 19-28 |
| Warranty & Service                 | 19-34 |
| Warranty                           |       |
| After-Sales Service                |       |
| Customer Service                   | 19-35 |

 $\wedge$ 

19

### **Function List**

From Main Menu, press key corresponding to a menu number for direct access (
P.1-19, P.1-20).

Example: To select S! Mail Settings in Messaging menu:

- 1 first column 9 second column 3 third column
- $\boxed{1} \text{ (Messaging)} \rightarrow \textcircled{9} \text{ (Settings)} \rightarrow \textcircled{3} \text{ (S! Mail Settings)}$
- To select (1):  $(0) \rightarrow (1)$ ; To select (2):  $(0) \rightarrow (2)$
- When Menu lcons are set to Basic or Customize, first column of function number is not available. Select a menu from Main Menu; then select a function number (second column in table).

#### Messaging

|   | Menu Number/Function Name Page |       |                    |         |  |  |
|---|--------------------------------|-------|--------------------|---------|--|--|
| 1 | Me                             | essag | jing               | -       |  |  |
|   | 1                              | Inc   | oming Mail         | -       |  |  |
|   |                                | 1     | Received           | P.13-3  |  |  |
|   |                                | 2     | ユーザーフォルダ 1         | P.13-3  |  |  |
|   |                                | 3     | ユーザーフォルダ 2         | P.13-3  |  |  |
|   |                                | 4     | ユーザーフォルダ 3         | P.13-3  |  |  |
|   |                                | 5     | Spam Folder        | P.13-17 |  |  |
|   | 2                              | Cre   | eate New           | P.13-4  |  |  |
|   | 3                              | Re    | trieve New         | P.13-15 |  |  |
|   | 4                              | Dra   | afts               | P.13-15 |  |  |
|   | 5                              | Ter   | nplates            | -       |  |  |
|   |                                | 1     | Download Templates | P.13-10 |  |  |
|   | 6                              | Sei   | nt/Unsent          | P.13-15 |  |  |
|   |                                | 1     | Sent/Unsent        | P.14-3  |  |  |
|   |                                | 2     | ユーザーフォルダ1          | P.14-3  |  |  |
|   |                                | 3     | ユーザーフォルダ2          | P.14-3  |  |  |
|   |                                | 4     | ユーザーフォルダ3          | P.14-3  |  |  |

| 1 | 7 | Se                   | rver Mail           | -       |
|---|---|----------------------|---------------------|---------|
|   |   | 1                    | Retrieve Mail List  | P.13-14 |
|   |   | 2                    | Retrieve All        | P.13-14 |
|   |   | 3                    | Delete All          | P.13-15 |
|   |   | 4                    | Server Mail Memory  | P.13-15 |
|   | 8 | Cr                   | eate New SMS        | P.13-7  |
|   | 9 | Se                   | ttings              | _       |
|   |   | 1                    | Custom Mail Address | P.13-3  |
|   |   | 2 Universal Settings |                     | P.18-18 |
|   |   | 3                    | S! Mail Settings    | P.18-19 |
|   |   | 4                    | SMS Settings        | P.18-19 |
|   | 0 | Me                   | emory Status        | P.13-3  |
|   |   |                      |                     |         |

| Y | Yahoo! (Yahoo! Keitai) |                |                           |        |  |  |  |  |
|---|------------------------|----------------|---------------------------|--------|--|--|--|--|
|   |                        |                | Menu Number/Function Name | Page   |  |  |  |  |
| 2 | Ya                     | hoo! –         |                           |        |  |  |  |  |
|   | 1                      | Ya             | hoo! Keitai               | -      |  |  |  |  |
|   | 2                      | Menu List      |                           | P.15-3 |  |  |  |  |
|   | 3                      | Bo             | okmarks                   | P.14-8 |  |  |  |  |
|   | 4                      | Sav            | ved Pages                 | P.14-8 |  |  |  |  |
|   | 5                      | En             | ter URL                   | -      |  |  |  |  |
|   |                        | 1 Direct Entry |                           | P.14-4 |  |  |  |  |
|   |                        | 2              | URL History List          | P.14-4 |  |  |  |  |
|   | 6                      | His            | story                     | P.14-4 |  |  |  |  |

Appendix 19

|   | 7 | PC  | Site Browser        | -       |
|---|---|-----|---------------------|---------|
|   |   | 1   | Homepage            | P.14-5  |
|   |   | 2   | Bookmarks           | P.14-8  |
|   |   | 3   | Saved Pages         | P.14-8  |
|   |   | 4   | Enter URL           | P.14-5  |
|   |   | 5   | History             | P.14-5  |
|   |   | 6   | Yahoo! Keitai       | P.14-5  |
|   |   | 7   | Set PC Site Browser | P.18-19 |
|   |   | 8   | Reset               | P.18-21 |
| 2 | 8 | Set | Yahoo! Keitai       | -       |
|   |   | 1   | Font Size           | P.18-19 |
|   |   | 2   | Scroll Unit         | P.18-19 |
|   |   | 3   | Downloads           | P.18-19 |
|   |   | 4   | Memory Manager      | P.18-20 |
|   |   | 5   | Security            | P.18-20 |
|   |   | 6   | Save Settings       | P.18-20 |
|   | 9 | Re  | set                 | -       |
|   |   | 1   | Restore Defaults    | P.18-21 |
|   |   | 2   | Initialized Browser | P.18-21 |

| S! | App              | Appli –             |         |  |  |  |
|----|------------------|---------------------|---------|--|--|--|
| 1  | S!               | Appli List          | -       |  |  |  |
|    | 1                | Download S! Appli   | P.15-2  |  |  |  |
| 2  | Os               | aifu-Keitai         | -       |  |  |  |
|    | 1                | Lifestyle-Appli     | P.16-3  |  |  |  |
|    | 2                | IC Card Settings    | P.16-5  |  |  |  |
| 3  | S!               | Appli Settings      | -       |  |  |  |
|    | 1                | Volume              | P.18-21 |  |  |  |
|    | 2                | Display Backlight   | P.18-21 |  |  |  |
|    | 3 Vibration      |                     | P.18-21 |  |  |  |
|    | 4                | Synchronize microSD | P.18-21 |  |  |  |
| 4  | S! Appli History |                     | P.15-3  |  |  |  |
| 5  | Inf              | ormation            | P.15-2  |  |  |  |
|    |                  |                     |         |  |  |  |

3

| S! Appli                  |      |
|---------------------------|------|
| Menu Number/Function Name | Page |

Appendix 19

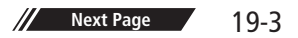

| Saifu-Keitai                   |    |                  |        |  |  |
|--------------------------------|----|------------------|--------|--|--|
| Menu Number/Function Name Page |    |                  |        |  |  |
| 4                              | Os | aifu-Keitai      | -      |  |  |
|                                | 1  | Lifestyle-Appli  | P.16-3 |  |  |
|                                | 2  | IC Card Settings | P.16-5 |  |  |

| Camera |                                |              |        |  |  |  |  |
|--------|--------------------------------|--------------|--------|--|--|--|--|
|        | Menu Number/Function Name Page |              |        |  |  |  |  |
| 5      | Ca                             | mera         | -      |  |  |  |  |
|        | 1                              | Camera       | P.6-6  |  |  |  |  |
|        | 2                              | Video Camera | P.6-8  |  |  |  |  |
|        | 3                              | Pictures     | P.6-14 |  |  |  |  |
|        | 4                              | Videos       | P.6-14 |  |  |  |  |
|        |                                |              |        |  |  |  |  |

| Entertainment |                                |    |                    |         |  |  |  |
|---------------|--------------------------------|----|--------------------|---------|--|--|--|
|               | Menu Number/Function Name Page |    |                    |         |  |  |  |
| 6             | En                             | -  |                    |         |  |  |  |
|               | 1                              | Mo | bbile Widget       | -       |  |  |  |
|               |                                | 1  | Widget Contents    | P.7-3   |  |  |  |
|               |                                | 2  | Settings           | P.18-15 |  |  |  |
|               |                                | 3  | Information        | P.7-2   |  |  |  |
|               | 2                              | S! | Quick News         | -       |  |  |  |
|               |                                | 1  | S! Quick News List | P.7-4   |  |  |  |
|               |                                | 2  | Settings           | P.18-16 |  |  |  |

| 3 | S!            | Info Ch./Weather    | -     |
|---|---------------|---------------------|-------|
|   | 1 What's New? |                     | P.7-6 |
|   | 2             | History             | P.7-6 |
|   | 3             | Register/Cancel     | P.7-6 |
|   | 4             | Get Latest Contents | P.7-6 |
|   | 5             | Weather Indicator   | P.7-7 |
| 4 | BookSurfing   |                     | P.7-8 |
| 5 | e-Book Viewer |                     | P.7-8 |

6

| 5 | Tools                          |                 |                      |         |  |  |  |  |  |
|---|--------------------------------|-----------------|----------------------|---------|--|--|--|--|--|
|   | Menu Number/Function Name Page |                 |                      |         |  |  |  |  |  |
| 7 | To                             | ols             |                      | -       |  |  |  |  |  |
|   | 1                              | Ala             | arms                 | P.12-6  |  |  |  |  |  |
|   | 2                              | Ca              | lendar               | P.12-2  |  |  |  |  |  |
|   | 3                              | Ca              | lculator             | P.12-8  |  |  |  |  |  |
|   | 4                              | No              | itepad               | P.12-8  |  |  |  |  |  |
|   | 5                              | Tas             | sks                  | P.12-5  |  |  |  |  |  |
|   | 6                              | Dio             | tionary              | P.12-9  |  |  |  |  |  |
|   | 7                              | Sound Recorders |                      | -       |  |  |  |  |  |
|   |                                | 1               | Voice Call Data      | P.2-16  |  |  |  |  |  |
|   |                                | 2               | Video Call Data      | P.2-16  |  |  |  |  |  |
|   |                                | 3               | Answer Phone Setting | P.2-15  |  |  |  |  |  |
|   |                                | 4               | Voice Recorder       | P.12-10 |  |  |  |  |  |
|   |                                | 5               | Voice Announce       | P.12-10 |  |  |  |  |  |
|   | 8                              | Ba              | r Code Reader        | -       |  |  |  |  |  |
|   |                                | 1               | Scan Barcodes        | P.12-11 |  |  |  |  |  |
|   |                                | 2               | Saved Data List      | P.12-12 |  |  |  |  |  |
|   | 9                              | S!              | GPS Navi             | _       |  |  |  |  |  |
|   |                                | 1               | Navi Appli           | P.17-3  |  |  |  |  |  |
|   |                                | 2               | Current Location     | P.17-2  |  |  |  |  |  |

Appendix 19

|   | 3                | Location Navi              | P.17-3  |
|---|------------------|----------------------------|---------|
|   | 4                | Location Logs              | P.17-3  |
|   | 5                | NAVI Settings              | P.18-22 |
| 0 | Blu              | ietooth                    | _       |
|   | 1                | Search&Paired Device       | P.10-7  |
|   | 2                | Bluetooth OFF/Bluetooth ON | P.10-8  |
|   | 3                | Accept Registered          | P.10-9  |
|   | 4                | Dialup Rgstry Standby      | P.10-10 |
|   | 5                | Receive via Bluetooth      | P.10-9  |
|   | 6                | My Devices Settings        | P.18-17 |
| 1 | Re               | ceive via Infrared         | -       |
|   | 1                | Receive                    | P.10-3  |
|   | 2                | Receive All                | P.10-4  |
| 2 | ② microSD Backup |                            | -       |
|   | 1                | Phone Book                 | P.9-18  |
|   | 2                | Calendar                   | P.9-18  |
|   | 3                | Tasks                      | P.9-18  |
|   | 4                | Incoming Mail              | P.9-18  |
|   | 5                | Sent Messages              | P.9-18  |
|   | 6                | Unsent Messages            | P.9-18  |
|   | 7                | Drafts                     | P.9-18  |
|   | 8                | Memo Pad                   | P.9-18  |
|   | 9                | Bookmarks                  | P.9-18  |
| 3 | Ter              | mplates/Users Dic.         | -       |
|   | 1                | Templates                  | P.3-5   |
|   | 2                | User's Dictionary          | P.3-10  |
|   | 3                | Download Dictionary        | P.3-10  |

|     |   | -   | Download Dictionary       | 1.5 10 |  |
|-----|---|-----|---------------------------|--------|--|
|     |   |     |                           |        |  |
| Dat | D | ata | Folder                    |        |  |
|     |   |     | Menu Number/Function Name | Page   |  |

| Pictures-1Pictures-2Main FolderP.9-23CameraP.9-24My PictogramsP.9-25Mail ArtP.9-26Pre-installedP.9-27Original AnimationP.9-132Ring Songs&Tones-1DL Ring Songs&TonesP.9-22Main FolderP.9-23Pre-installedP.9-24Voice AnnounceP.9-25Play ListP.9-23S! Appli-1Download S! AppliP.15-24Widget-1Download WidgetP.7-35Music-1Main FolderP.9-22WMAP.9-24Pre-installedP.9-25Play ListP.9-26Videos-1Download VideosP.9-32Main FolderP.9-33CameraP.9-34Pre-installedP.9-35Play ListP.9-35Play ListP.9-36Position MemoryP.9-6                                                                                                    | Da | Data Folder – |                     |        |  |  |  |
|----------------------------------------------------------------------------------------------------|----|---------------|---------------------|--------|--|--|--|
| I         Download Pictures         P.9-2           2         Main Folder         P.9-2           3         Camera         P.9-2           4         My Pictograms         P.9-2           5         Mail Art         P.9-2           6         Pre-installed         P.9-2           7         Original Animation         P.9-13           2         Ring Songs&Tones         -           1         DL Ring Songs&Tones         P.9-2           2         Main Folder         P.9-2           3         Pre-installed         P.9-2           4         Voice Announce         P.9-2           5         Play List         P.9-2           3         S! Appli         -           1         Download S! Appli         P.15-2           4         Widget         -           1         Download Widget         P.7-3           5         Music         -           1         Download Vidget         P.9-2           2         WMA         P.9-2           2         WMA         P.9-2           6         Videos         -           1         Download Videos         P.9-3                       | 1  |               | Pictures            |        |  |  |  |
| 1         Download Pictures         1.3-2           2         Main Folder         P.9-2           3         Camera         P.9-2           4         My Pictograms         P.9-2           5         Mail Art         P.9-2           6         Pre-installed         P.9-2           7         Original Animation         P.9-13           2         Ring Songs&Tones         -           1         DL Ring Songs&Tones         P.9-2           2         Main Folder         P.9-2           3         Pre-installed         P.9-2           3         Pre-installed         P.9-2           3         Pre-installed         P.9-2           3         Pre-installed         P.9-2           4         Voice Announce         P.9-2           5         Play List         P.9-2           3         S! Appli         -           1         Download S! Appli         P.15-2           4         Widget         -           1         Download Widget         P.7-3           5         Music         -           1         Moin Folder         P.9-2           2         WMA                      | Ľ  | 1             | Download Pictures   | <br>   |  |  |  |
| 2         Main Folder         P.9-2           3         Camera         P.9-2           4         My Pictograms         P.9-2           5         Mail Art         P.9-2           6         Pre-installed         P.9-2           7         Original Animation         P.9-13           2         Ring Songs&Tones         -           1         DL Ring Songs&Tones         P.9-2           2         Main Folder         P.9-2           3         Pre-installed         P.9-2           4         Voice Announce         P.9-2           5         Play List         P.9-2           3         S1 Appli         -           1         Download S1 Appli         P.15-2           4         Widget         -           1         Download Widget         P.7-3           5         Music         -           1         Main Folder         P.9-2           2         WMA         P.9-2           6         Videos         -           1         Download Videos         P.9-3           2         Main Folder         P.9-3           3         Camera         P.9-3                              |    | 1             | Main Folder         | F.9-2  |  |  |  |
| 3         Camera         P.9-2           4         My Pictograms         P.9-2           5         Mail Art         P.9-2           6         Pre-installed         P.9-2           7         Original Animation         P.9-13           2         Ring Songs&Tones         -           1         DL Ring Songs&Tones         P.9-2           2         Main Folder         P.9-2           3         Pre-installed         P.9-2           4         Voice Announce         P.9-2           5         Play List         P.9-2           3         S! Appli         -           1         Download S! Appli         P.15-2           4         Widget         -           1         Download Widget         P.7-3           5         Music         -           1         Main Folder         P.9-2           2         WMA         P.9-2           6         Videos         -           1         Download Videos         P.9-3           2         Main Folder         P.9-3           3         Camera         P.9-3           4         Pre-installed         P.9-3                            |    | 2             |                     | P.9-2  |  |  |  |
| 4         My Pictograms         P.9-2           5         Mail Art         P.9-2           6         Pre-installed         P.9-2           7         Original Animation         P.9-13           2         Ring Songs&Tones         -           1         DL Ring Songs&Tones         P.9-2           2         Main Folder         P.9-2           3         Pre-installed         P.9-2           4         Voice Announce         P.9-2           5         Play List         P.9-2           3         S! Appli            1         Download S! Appli         P.15-2           4         Widget            1         Download Widget         P.7-3           5         Music            1         Main Folder         P.9-2           2         WMA         P.9-2           6         Videos            1         Download Videos         P.9-3           2         Main Folder         P.9-3           3         Camera         P.9-3           4         Pre-installed         P.9-3           5         Play List         P.9                                                               |    | 3             | Camera              | P.9-2  |  |  |  |
| 5         Mail Art         P.9-2           6         Pre-installed         P.9-2           7         Original Animation         P.9-13           2         Ring Songs&Tones         -           1         DL Ring Songs&Tones         P.9-2           2         Main Folder         P.9-2           3         Pre-installed         P.9-2           4         Voice Announce         P.9-2           5         Play List         P.9-2           3         S! Appli            1         Download S! Appli         P.15-2           4         Widget            1         Download Widget         P.7-3           5         Music            1         Main Folder         P.9-2           2         WMA         P.9-2           6         Videos            1         Download Videos         P.9-3           2         Main Folder         P.9-3           3         Camera         P.9-3           4         Pre-installed         P.9-3           5         Play List         P.9-3           5         Play List         P.9-3 </th <th></th> <th>4</th> <th>My Pictograms</th> <th>P.9-2</th> |    | 4             | My Pictograms       | P.9-2  |  |  |  |
| 6Pre-installedP.9-27Original AnimationP.9-132Ring Songs&Tones-1DL Ring Songs&TonesP.9-22Main FolderP.9-23Pre-installedP.9-24Voice AnnounceP.9-25Play ListP.9-23S! Appli-1Download S! AppliP.15-24Widget-1Download WidgetP.7-35Music-1Main FolderP.9-22WMAP.9-26Videos-1Download VideosP.9-32Main FolderP.9-33CameraP.9-34Pre-installedP.9-35Play ListP.9-36Position MemoryP.9-6                                                                                                    |    | 5             | Mail Art            | P.9-2  |  |  |  |
| 7Original AnimationP.9-132Ring Songs&Tones-1DL Ring Songs&TonesP.9-22Main FolderP.9-23Pre-installedP.9-24Voice AnnounceP.9-25Play ListP.9-23S! Appli-1Download S! AppliP.15-24Widget-1Download WidgetP.7-35Music-1Main FolderP.9-22WMAP.9-26Videos-1Download VideosP.9-32Main FolderP.9-33CameraP.9-34Pre-installedP.9-35Play ListP.9-36Position MemoryP.9-6                                                                                                    |    | 6             | Pre-installed       | P.9-2  |  |  |  |
| Pre-installed                                                                                                    |    | 7             | Original Animation  | P.9-13 |  |  |  |
| 1     DL Ring Songs&Tones     P.9-2       2     Main Folder     P.9-2       3     Pre-installed     P.9-2       4     Voice Announce     P.9-2       5     Play List     P.9-2       3     S! Appli     -       1     Download S! Appli     P.15-2       4     Widget     -       1     Download Widget     P.7-3       5     Music     -       1     Main Folder     P.9-2       2     WMA     P.9-2       6     Videos     -       1     Download Videos     P.9-3       2     Main Folder     P.9-3       3     Camera     P.9-3       4     Pre-installed     P.9-3       5     Play List     P.9-3       6     Position Memory     P.9-6                                                                                                    | 2  | Rir           | ng Songs&Tones      | -      |  |  |  |
| 2         Main Folder         P.9-2           3         Pre-installed         P.9-2           4         Voice Announce         P.9-2           5         Play List         P.9-2           3         S! Appli         -           1         Download S! Appli         P.15-2           4         Widget         -           1         Download Widget         P.7-3           5         Music         -           1         Main Folder         P.9-2           2         WMA         P.9-2           4         Videos         -           1         Download Videos         P.9-3           2         Main Folder         P.9-3           3         Camera         P.9-3           4         Pre-installed         P.9-3           5         Play List         P.9-3           5         Play List         P.9-3           5         Play List         P.9-3           6         Position Memory         P.9-6                                                                                                    |    | 1             | DL Ring Songs&Tones | P.9-2  |  |  |  |
| 3         Pre-installed         P.9-2           4         Voice Announce         P.9-2           5         Play List         P.9-2           3         S! Appli            1         Download S! Appli         P.15-2           4         Widget            1         Download S! Appli         P.15-2           4         Widget            1         Download Widget         P.7-3           5         Music            1         Main Folder         P.9-2           2         WMA         P.9-2           6         Videos            1         Download Videos         P.9-3           2         Main Folder         P.9-3           3         Camera         P.9-3           4         Pre-installed         P.9-3           5         Play List         P.9-3           6         Position Memory         P.9-6                                                                                                    |    | 2             | Main Folder         | P.9-2  |  |  |  |
| 4         Voice Announce         P.9-2           5         Play List         P.9-2           3         S! Appli            1         Download S! Appli         P.15-2           4         Widget            1         Download Widget         P.7-3           5         Music            1         Main Folder         P.9-2           2         WMA         P.9-2           6         Videos            1         Download Videos         P.9-3           2         Main Folder         P.9-3           3         Camera         P.9-3           4         Pre-installed         P.9-3           5         Play List         P.9-3           6         Position Memory         P.9-6                                                                                                    |    | 3             | Pre-installed       | P.9-2  |  |  |  |
| 5         Play List         P.9-2           3         S! Appli         -           1         Download S! Appli         P.15-2           4         Widget         -           1         Download Widget         P.7-3           5         Music         -           1         Main Folder         P.9-2           2         WMA         P.9-2           6         Videos         -           1         Download Videos         P.9-3           2         Main Folder         P.9-3           3         Camera         P.9-3           4         Pre-installed         P.9-3           5         Play List         P.9-3           6         Position Memory         P.9-6                                                                                                    |    | 4             | Voice Announce      | P.9-2  |  |  |  |
| 3         S! Appli            1         Download S! Appli         P.15-2           4         Widget            1         Download Widget         P.7-3           5         Music            1         Main Folder         P.9-2           2         WMA         P.9-2           6         Videos            1         Download Videos         P.9-3           2         Main Folder         P.9-3           3         Camera         P.9-3           4         Pre-installed         P.9-3           5         Play List         P.9-3           6         Position Memory         P.9-6                                                                                                    |    | 5             | Play List           | P.9-2  |  |  |  |
| 1         Download S! Appli         P.15-2           4         Widget            1         Download Widget         P.7-3           5         Music            1         Main Folder         P.9-2           2         WMA         P.9-2           6         Videos            1         Download Videos         P.9-3           2         Main Folder         P.9-3           3         Camera         P.9-3           4         Pre-installed         P.9-3           5         Play List         P.9-3           6         Position Memory         P.9-6                                                                                                    | 3  | S!            | S! Appli –          |        |  |  |  |
| 4         Widget            1         Download Widget         P.7-3           5         Music            1         Main Folder         P.9-2           2         WMA         P.9-2           6         Videos            1         Download Videos         P.9-3           2         Main Folder         P.9-3           3         Camera         P.9-3           4         Pre-installed         P.9-3           5         Play List         P.9-3           6         Position Memory         P.9-6                                                                                                    |    | 1             | Download S! Appli   | P.15-2 |  |  |  |
| 1Download WidgetP.7-35Music-1Main FolderP.9-22WMAP.9-26Videos-1Download VideosP.9-32Main FolderP.9-32Main FolderP.9-33CameraP.9-34Pre-installedP.9-35Play ListP.9-36Position MemoryP.9-6                                                                                                    | 4  | Wi            | Widget              |        |  |  |  |
| Music         –           1         Main Folder         P.9-2           2         WMA         P.9-2           6         Videos         –           1         Download Videos         P.9-3           2         Main Folder         P.9-3           3         Camera         P.9-3           4         Pre-installed         P.9-3           5         Play List         P.9-3           6         Position Memory         P.9-6                                                                                                    |    | 1             | Download Widget     | P.7-3  |  |  |  |
| 1Main FolderP.9-22WMAP.9-26Videos-1Download VideosP.9-32Main FolderP.9-33CameraP.9-34Pre-installedP.9-35Play ListP.9-36Position MemoryP.9-6                                                                                                    | 5  | Mu            | Music –             |        |  |  |  |
| 2WMAP.9-26Videos-1Download VideosP.9-32Main FolderP.9-33CameraP.9-34Pre-installedP.9-35Play ListP.9-36Position MemoryP.9-6                                                                                                    |    | 1             | Main Folder         | P.9-2  |  |  |  |
| Videos-1Download VideosP.9-32Main FolderP.9-33CameraP.9-34Pre-installedP.9-35Play ListP.9-36Position MemoryP.9-6                                                                                                    |    | 2             | WMA                 | P.9-2  |  |  |  |
| 1Download VideosP.9-32Main FolderP.9-33CameraP.9-34Pre-installedP.9-35Play ListP.9-36Position MemoryP.9-6                                                                                                    | 6  | Vio           | leos                | -      |  |  |  |
| 2         Main Folder         P.9-3           3         Camera         P.9-3           4         Pre-installed         P.9-3           5         Play List         P.9-3           6         Position Memory         P.9-6                                                                                                    |    | 1             | Download Videos     | P.9-3  |  |  |  |
| 3         Camera         P.9-3           4         Pre-installed         P.9-3           5         Play List         P.9-3           6         Position Memory         P.9-6                                                                                                    |    | 2             | Main Folder         | P.9-3  |  |  |  |
| 4         Pre-installed         P.9-3           5         Play List         P.9-3           6         Position Memory         P.9-6                                                                                                    |    | 3             | Camera              | P.9-3  |  |  |  |
| 5         Play List         P.9-3           6         Position Memory         P.9-6                                                                                                    |    | 4             | Pre-installed       | P.9-3  |  |  |  |
| 6 Position Memory P.9-6                                                                                                    |    | 5             | Play List           | P.9-3  |  |  |  |
|                                                                                                    |    | 6             | Position Memory     | P.9-6  |  |  |  |

8

# Appendix 19

| 7 | PC   | Movies             | -       |
|---|------|--------------------|---------|
|   | 1    | microSD            | P.9-3   |
|   | 2    | Position Memory    | P.9-6   |
|   | 3    | Play History       | P.9-3   |
| 8 | TV   |                    | -       |
|   | 1    | Image              | P.5-14  |
|   | 2    | Video              | P.5-13  |
|   | 3    | Position Memory    | P.9-3   |
| 9 | Life | estyle-Appli       | -       |
|   | 1    | Download           | P.16-3  |
| 0 | Bo   | oks                | -       |
|   | 1    | Download Books     | P.9-3   |
| 1 | Cu   | stomized Screen    | -       |
|   | 1    | Customized Screen  | P.1-24  |
|   | 2    | Familiar Usability | P.1-24  |
| 2 | Ter  | mplates            | -       |
|   | 1    | Download Templates | P.13-10 |
| 3 | Foi  | nt                 | -       |
|   | 1    | Download Font      | P.9-3   |
|   | 2    | Main Folder        | P.9-3   |
|   | 3    | Pre-installed      | P.9-3   |
| 4 | Ot   | her Documents      | _       |
|   | 1    | Main Folder        | P.9-3   |

| Ъ        |
|----------|
| 6        |
| ō        |
| e        |
| n        |
| <u>o</u> |
| X.       |
|          |
| 19       |

| ີ | Music   | Diavar |  |
|---|---------|--------|--|
|   | IVIUSIO | Player |  |

Menu Number/Function Name

Page

9

Music Player \_ 1 Player \_ 1 All Tracks P.8-6 2 Artist P.8-6 P.8-6 3 Album Genre P.8-6 4 P.8-6 5 Play List \_ 2 Data Manager 1 Main Folder P.8-7 WMA P.8-7 2

| TV | TV TV |     |                           |         |  |
|----|-------|-----|---------------------------|---------|--|
|    |       |     | Menu Number/Function Name | Page    |  |
| ×  | ΤV    |     |                           | -       |  |
|    | 1     | Wa  | atch TV                   | P.5-5   |  |
|    | 2     | Pro | ogram List                | P.5-7   |  |
|    | 3     | Tin | ner Watching              | P.5-14  |  |
|    | 4     | Tin | ner Recording             | P.5-14  |  |
|    | 5     | Re  | cording Result            | P.5-15  |  |
|    | 6     | ΤV  | Link                      | P.5-11  |  |
|    | 7     | Ch  | annel List                | P.5-4   |  |
|    | 8     | Ch  | annel Setting             | -       |  |
|    |       | 1   | Select Area               | P.5-4   |  |
|    |       | 2   | Automatic                 | P.5-4   |  |
|    | 9     | Us  | er Settings               | -       |  |
|    |       | 1   | Display                   | P.18-14 |  |
|    |       | 2   | Video                     | P.18-14 |  |
|    |       | 3   | Display Light             | P.18-14 |  |
|    |       | 4   | Sound                     | P.18-14 |  |
|    |       | 5   | Recording                 | P.18-14 |  |
|    |       | 6   | Data Broadcasting         | P.18-14 |  |
|    |       | 7   | ECO Mode                  | P.18-14 |  |
|    |       | 8   | Reset Channel Setting     | P.18-14 |  |
|    |       | 9   | Reset Storage Area        | P.18-14 |  |
|    |       | 0   | Reset TV Settings         | P.18-15 |  |
|    |       | *   | Check TV Settings         | P.18-15 |  |

| P  | Phone Book |                           |                |  |  |
|----|------------|---------------------------|----------------|--|--|
|    |            | Menu Number/Function Name | Page           |  |  |
| Ph | one        | Book                      | -              |  |  |
| 1  | Ph         | one Book                  | P.4-2          |  |  |
| 2  | Cr         | eate New Entry            | P.4-3          |  |  |
| 3  | Ca         | ll Log                    | -              |  |  |
|    | 1          | Outgoing Call Logs        | P.2-14         |  |  |
|    | 2          | Incoming Call Logs        | P.2-14         |  |  |
| 4  | Gr         | oup                       | P.4-6          |  |  |
| 5  | Ac         | count Details             | P.1-30, P.4-13 |  |  |
| 6  | S!         | Addressbook BkUp          | -              |  |  |
|    | 1          | Start Sync                | P.4-11         |  |  |
|    | 2          | Auto Sync Settings        | P.4-12         |  |  |
|    | 3          | Sync Log                  | P.4-12         |  |  |
| 7  | Me         | emory Manager             | P.4-9          |  |  |
| 8  | Re         | strictions                | P.11-10        |  |  |
| 9  | Se         | ttings                    | -              |  |  |
|    | 1          | Save Settings             | P.18-11        |  |  |
|    | 2          | Search Method             | P.18-11        |  |  |
|    | 3          | Font Size                 | P.18-11        |  |  |
|    | 4          | Voice Dial                | P.4-14         |  |  |
|    | 5          | Mail Group                | P.13-18        |  |  |
|    | 6          | Forwarding Image          | P.18-11        |  |  |
| 0  | Me         | emory Status              | P.4-10         |  |  |

• Number in first column is not available for Phone Book.

L

Next Page 19-7

| Settings                       |     |       |                    |         |  |  |
|--------------------------------|-----|-------|--------------------|---------|--|--|
| Menu Number/Function Name Page |     |       |                    |         |  |  |
| #                              | Set | tting | S                  | -       |  |  |
|                                | 1   | So    | und Settings       | -       |  |  |
|                                |     | 1     | Ring Tones         | P.18-2  |  |  |
|                                |     | 2     | Ringer Volume      | P.18-2  |  |  |
|                                |     | 3     | Key Tone           | P.18-2  |  |  |
|                                |     | 4     | Stereo/3D Sound    | P.18-2  |  |  |
|                                |     | 5     | Earphone           | P.18-2  |  |  |
|                                |     | 6     | Message Ring Tones | P.18-2  |  |  |
|                                | 2   | Dis   | play Settings      | -       |  |  |
|                                |     | 1     | Internal Display   | P.18-3  |  |  |
|                                |     | 2     | External Display   | P.18-5  |  |  |
|                                |     | 3     | Font Size          | P.18-6  |  |  |
|                                |     | 4     | Font               | P.1-25  |  |  |
|                                |     | 5     | Menu Icons         | P.18-4  |  |  |
|                                |     | 6     | Hor. Open Menu     | P.18-13 |  |  |
|                                |     | 7     | Back Light Time    | P.18-5  |  |  |
|                                |     | 8     | View Blind         | P.1-30  |  |  |
|                                |     | 9     | Color              | P.18-3  |  |  |
|                                |     | 0     | Private Menu       | P.1-26  |  |  |
|                                |     | *     | 言語設定               | P.18-3  |  |  |
|                                |     | #     | Open For New       | P.18-3  |  |  |
|                                |     | 1     | LCD AI             | P.18-5  |  |  |
|                                |     | 2     | Disp. Call/Recv #  | P.18-6  |  |  |
|                                |     | 3     | Describe Icons     | P.1-11  |  |  |
|                                | 3   | Cu    | stomized Screen    | -       |  |  |
|                                |     | 1     | Customized Screen  | P.1-24  |  |  |
|                                |     | 2     | Familiar Usability | P.1-24  |  |  |
|                                |     | 3     | Release Settings   | P.1-24  |  |  |

| 4 | Inc | oming Settings         | -       |
|---|-----|------------------------|---------|
|   | 1   | Vibrator               | P.18-2  |
|   | 2   | Manner Mode Type       | P.18-7  |
|   | 3   | Answer Setting         | P.18-7  |
|   | 4   | Open-to-Ans. Call      | P.18-7  |
|   | 5   | Call Logs              | P.11-8  |
|   | 6   | Phone Book Image       | P.18-7  |
|   | 7   | Ring Time Settings     | P.11-11 |
|   | 8   | Info Notice Setting    | P.18-7  |
|   | 9   | Auto Answer            | P.18-7  |
|   | 0   | In-call Management     | P.18-7  |
| 5 | Ph  | one Settings           | -       |
|   | 1   | Horizontal View        | P.18-13 |
|   | 2   | Side-keys Guard        | P.11-8  |
|   | 3   | Text Entry Method      | P.18-10 |
|   | 4   | Battery                | P.18-2  |
|   | 5   | Pause Dial             | P.2-3   |
|   | 6   | Headset Switch to Call | P.18-9  |
|   | 7   | Voice Settings         | P.18-11 |
|   | 8   | Confirm Settings       | P.18-24 |
|   | 9   | Software Update        | P.19-12 |
| 6 | Da  | te & Time              | -       |
|   | 1   | Date & Time            | P.18-8  |
|   | 2   | World Clock            | P.18-8  |
|   | 3   | Daylight Savings       | P.18-8  |
|   | 4   | Alarm Tone             | P.18-8  |
|   | 5   | Time Correction        | P.18-8  |

Appendix 19

|   | 7 | Se | curity                 | -              |
|---|---|----|------------------------|----------------|
|   |   | 1  | Privacy Key Lock       | P.11-4         |
|   |   | 2  | Personal Data Lock     | P.11-4         |
|   |   | 3  | IC Card Lock           | P.16-5         |
|   |   | 4  | Secret Mode            | P.11-9         |
|   |   | 5  | Secret Data Only       | P.11-9         |
|   |   | 6  | Key Pad Dial Lock      | P.11-7         |
|   |   | 7  | Reject Unknown         | P.11-11        |
|   |   | 8  | Call Setting w/o ID    | P.11-11        |
|   |   | 9  | All Reset              | P.11-12        |
|   |   | 0  | Reset Settings         | P.11-12        |
|   |   | *  | PIN Authentication     | P.11-2         |
|   |   | #  | Change Phone Password  | P.11-2         |
|   |   | 1  | Timer Lock at Close    | P.11-6         |
|   |   | 2  | Lock OFF at Open       | P.11-6         |
|   |   | 3  | Content Key            | P.9-22         |
|   |   | 4  | Lock Message           | P.11-7         |
|   | 8 | Ca | ll Settings            | -              |
|   |   | 1  | Call Time/Cost         | P.18-9         |
|   |   | 2  | Reset                  | P.18-9         |
|   |   | 3  | Set Max Cost Limit     | P.18-9         |
|   |   | 4  | Voice Mail/Call Fwding | P.2-17, P.2-18 |
|   |   | 5  | Call Waiting           | P.2-20         |
|   |   | 6  | Call Barring           | P.2-20         |
|   |   | 7  | Missed Call Notifi.    | P.2-19         |
|   |   | 8  | Prefix                 | P.2-3          |
|   |   | 9  | Volume                 | P.18-9         |
|   |   | 0  | Shikkari Talk          | P.2-5          |
|   |   | *  | Closing Clamshell      | P.18-9         |
|   |   | #  | Hold Tones             | P.18-9         |
| # | 8 | 1  | Noise Reduction        | P.18-9         |

|   | 2   | Quality Alarm          | P.18-9         |
|---|-----|------------------------|----------------|
|   | 3   | Reconnect Signal       | P.18-9         |
|   | 4   | Emission OFF Mode      | P.1-18         |
|   | (5) | Show My Number         | P.2-21         |
|   | 6   | Service Numbers        | P.18-9         |
| 9 | Vic | leo Call               | -              |
|   | 1   | Incoming Video Qlty    | P.18-12        |
|   | 2   | Select Images          | P.18-12        |
|   | 3   | Loud Speaker           | P.18-12        |
|   | 4   | Voice Call Auto Redial | P.18-12        |
|   | 5   | Remote Monitoring      | P.2-8          |
| 0 | Int | ernational Call        | -              |
|   | 1   | Int'l Dial Assist      | P.2-10         |
|   | 2   | Select Operator        | P.2-11         |
|   | 3   | PLMN Setting           | P.2-11         |
|   | 4   | Operator Name          | P.2-11         |
|   | 5   | Select Network         | P.2-11         |
| 1 | Co  | nnectivity             | -              |
|   | 1   | USB Mode               | P.10-11        |
|   | 2   | Retrieve NW Info       | P.1-16         |
| 2 | No  | tification Light       | _              |
|   | 1   | Incoming               | P.4-4, P.18-10 |
|   | 2   | Online                 | P.18-10        |
|   | 3   | Missed Call/Unread     | P.18-10        |
|   | 4   | Clamshell Close        | P.18-10        |
|   | 5   | Music                  | P.18-10        |
|   | 6   | Bluetooth              | P.18-10        |
|   | 7   | IC Card                | P.18-10        |
|   | 8   | Side Key               | P.18-10        |
|   | 9   | Confirm Status         | P.18-10        |

# Appendix 19

## Troubleshooting

#### Handset does not turn on

- Was ressed for more than one second?
- · Is battery level sufficient?
- · Is battery inserted properly? (C₽P.1-14)

#### Handset functions do not work after turning power on

Does PIN Entry window appear?
 PIN Authentication is **ON**. Enter PIN (CPP.11-2).

#### USIM not inserted After power-off Insert USIM or Inserted USIM is unavailable to this mobile phone Please insert valid one appears when handset is turned on or operations attempted

- · Is USIM Card inserted correctly? (ピ ₱.1-3)
- · Is SoftBank specified USIM Card inserted? (C P.1-2).
- USIM Card IC chip may be dirty.
   Wipe with a clean cloth, then insert USIM Card correctly.

#### Keypad does not respond

#### Side Keys do not work while handset is closed

Does appear?
 Side-keys Guard (CPP.11-8) is ON.
 Set to OFF.

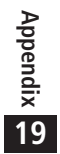

## Outgoing calls or Video Calls will not connect or message and Internet connections are unavailable

- Are you using handset overseas?
   Set international settings (e.g. Select Operator) to use abroad (C=P.2-10).
- Does □ @ appear? Personal Data Lock is set (□ P.11-4). Deactivate Personal Data Lock.

#### **Outgoing calls or Video Calls will not connect**

- · Is area code entered?
- · Is restricting outgoing calls in Call Barring? (ピアP.2-20)
- Does ¥ appear in Standby? Total cost has reached upper limit. Set Max Cost Limit to OFF or execute Reset (△P.18-9).

#### Outgoing calls will not connect or busy signal sounds

- · Did you enter area code?
- · Is restricting outgoing calls in Call Barring? (C₽P.2-20)

#### Call is interrupted or disconnected

• Does 圏外 appear? Is handset out-of-range or in a location where signal is weak?

Move to a location where signal is strong.

## "Cannot start any more functions" appears when a menu is opened.

 Maximum number of functions are active at the same time. Cancel current function and try again (CPP.1-29).

#### Calls cannot be made via a Phone Book entry

Entry may be saved as Secret.
 Set Secret Mode or Secret Data Only ON (□=P.11-9).
 Does □ appear?

Personal Data Lock is set (C ₱P.11-4). Deactivate Personal Data Lock.

#### **Digital TV does not work**

#### Customized Screen setting cannot be canceled

 Enter "6368##" in Standby → *Release Settings* Customized Screen cannot be canceled in Standby while Simple menu is active. Deactivate Simple menu in Standby.

#### Osaifu-Keitai<sup>®</sup> does not work

Does appear?
 Deactivate IC Card Lock (C → P.16-5).

#### Display clock is reset

 Replacing battery does not reset Display clock; however, if battery is removed for long periods, the clock may be reset. Set Date & Time (CPP.18-8) or Retrieve NW Info (CPP.1-16) again.

#### **Battery Operating Time is greatly reduced**

 Battery Operating Time may be reduced by environmental factors such as temperature, charging conditions or signal strength, as well as by operations or settings. See "Charging Time & Operating Time Estimates" (19.1-12) and "Battery Time" (19.1-13).

#### **Cannot charge battery**

- Is AC Charger (sold separately) firmly connected to handset or Desktop Holder (not included)? (CP.1-15)
- · Is AC Charger securely plugged into an outlet?
- · Is battery installed in handset correctly? (C P.1-14)
- · Is handset correctly mounted in Desktop Holder?
- Make sure handset, battery, Desktop Holder and AC Charging terminals are clean.
- Battery may not charge beyond +5°C and +35°C.
- · Battery may need to be replaced.

#### Handset/accessories feel warm

 AC Charger/Desktop Holder may warm during charging. Handset may warm during long use. This is normal if you can hold it comfortably. Low temperature burns may occur if handset is held against skin for long periods.

#### Note

● If you did not find the remedy to your problem here, please contact SoftBank Mobile Customer Center (C→P.19-34).

#### **Warning Signs**

| Problem                                                            | Causes and Remedies                                                                                                    |
|--------------------------------------------------------------------|----------------------------------------------------------------------------------------------------|
| 圈外 appears                                                         | Handset is out-of-range.<br>Move to a location where signal is strong.                                                                                        |
| 🕮 appears                                                          | Side-keys Guard is <b>ON</b> (CPP.11-8).<br>To activate Side Keys while handset is closed, set<br>Side-keys Guard <b>OFF</b> .                                |
| 🕆 or 🎦 appears                                                     | Keyguard (CPP.11-3) or Privacy Key Lock<br>(CPP.11-4) is active. Cancel it to use handset.<br>Answer calls even if Keyguard or Privacy Key<br>Lock is active. |
| Low battery<br>message appears<br>and battery alarm<br>tone sounds | Battery is low.<br>Charge (C≇P.1-15) or replace battery (C≇P.1-14).                                                                                           |

## **Software Update**

#### Check for handset software updates and download as required. Choose to begin update or schedule update.

- Connection fees do not apply to updates (including checking for updates, downloading and rewriting).
- Fully charge battery beforehand. Even if appears, low battery message may appear. In this case, charge battery until Charging Indicator goes out.
- Select a place where signal is strong and stable.
- Do not remove battery during the update. Update will fail.
- Other functions are not available during Software Update.
- The update may take some time.

#### Updating Software Manually

#### Main Menu ► Settings ► Phone Settings ► Software Update ► Software Update

#### [YES] → Follow onscreen instructions

After download is complete, handset automatically turns off and restarts before Software Update begins.

After Software Update is complete, handset automatically turns off and restarts before information appears for successful update (This process takes approximately 60 seconds.).

 Software Update
 Software has been successfully updated.

#### **Updating Software Automatically**

#### Main Menu ► Settings ► Phone Settings ► Software Update ► Regular Updates

- **YES** → Follow onscreen instructions
  - Select YES to activate Internet. Follow onscreen instructions to perform Regular Updates. For more information, visit SOFTBANK MOBILE Corp. Website (http://www.softbank.jp).

#### **Update Results**

When Event Indicator appears,  $Update \rightarrow$ 

- $\mathbf{\bullet}$
- When *Update* indicator does not appear, Main Menu > Settings
  - Phone Settings
  - Software Update
  - Update Results

#### Scheduled Update

Follow onscreen instructions for setup. Confirmation appears at scheduled update time. Press (•) or wait ten seconds for update to start.

 Software Update will not start while handset is in use. Continuing handset usage for ten minutes or more cancels Scheduled Update.

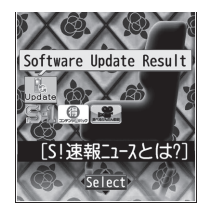

Software Update
 Your scheduled update
 is about to start.

#### Note

- If handset does not power on after Software Update, remove then re-insert battery and try again. If handset still does not power on, contact SoftBank Mobile Customer Center, Customer Assistance (CPP.19-34).
- Software Update failure may disable handset. Contact SoftBank Mobile Customer Center, Customer Assistance (19-34).
- Software Update does not affect Phone Book entries, files saved in Data Folder or other content, but it is recommended that you create a backup of any important information and data (note that some files cannot be copied).
- SoftBank is not liable for damages resulting from loss of data, information, etc.
- Alarm tone does not sound during update.
- For more information, visit SOFTBANK MOBILE Corp. Website (http://www.softbank.jp).

Appendix 19

## **Quick Open Menu**

When *Menu lcons* is set to *Standard* or *Customize* (CPP.18-4), press menu numbers in Main Menu to open the following functions.

#### Example: To open Notepad:

In Standby,  $\bigcirc \rightarrow 42$ 

| Menu                       | #  |
|----------------------------|----|
| Alarm                      | 44 |
| Calendar                   | 45 |
| Calculator                 | 85 |
| Notepad                    | 42 |
| Tasks                      | 95 |
| Sound Recorders            | 55 |
| Receive via Infrared       | 79 |
| Templates/Users Dictionary | 38 |
| Pictures folder            | 46 |
| Ring Songs&Tones folder    | 16 |
| Phone Book Settings        | 26 |
| Ring Tones                 | 13 |
| Ringer Volume              | 50 |
| Key Tone                   | 30 |
| Stereo/3D Sound            | 64 |
| Earphone/Speaker Settings  | 51 |
| Message Ring Tones         | 68 |
| Internal Display           | 56 |

| Menu                      | #  |
|---------------------------|----|
| External Display          | 93 |
| Font Settings             | 66 |
| Menu Icons                | 57 |
| Back Light Time           | 70 |
| Color Theme               | 86 |
| Private Menu Settings     | 52 |
| Language                  | 15 |
| Describe Icons            | 36 |
| Vibrator                  | 54 |
| Manner Mode Type          | 20 |
| Answer Setting            | 58 |
| Ring Time Settings        | 90 |
| Info Notice Setting       | 65 |
| Auto Answer               | 94 |
| Text Entry Method         | 35 |
| Date & Time               | 31 |
| Secret Mode               | 40 |
| Secret Data Only          | 41 |
| Call Setting w/o ID       | 10 |
| Reset Settings            | 23 |
| Change Phone Password     | 29 |
| Call Time/Cost            | 61 |
| Reset Total Duration/Cost | 60 |
| Closing Clamshell         | 18 |

| Menu               | #  |
|--------------------|----|
| Noise Reduction    | 76 |
| Quality Alarm      | 75 |
| Reconnect Signal   | 77 |
| Show My Number     | 17 |
| Notification Light | 89 |

## **Key Assignments (5-touch Mode)**

| Display<br>Key | 漢            | カナ                         | abc                                      | 123 |
|----------------|--------------|----------------------------|------------------------------------------|-----|
| 1              | あいうえおぁぃぅぇぉ   | アイウエオァィゥェォー                | . / @ - : <sup>1</sup> ~ <sup>2</sup> _1 | 1   |
| 2              | かきくけこ        | カキクケコ2                     | abcABC 2                                 | 2   |
| 3              | さしすせそ        | サシスセソ3                     | defDEF 3                                 | 3   |
| 4              | たちつてとっ       | タチツテトッ4                    | ghiGHI 4                                 | 4   |
| 5              | なにぬねの        | ナニヌネノ5                     | jkIJKL 5                                 | 5   |
| 6              | はひふへほ        | ハヒフヘホ6                     | mnoMNO 6                                 | 6   |
| 7              | まみむめも        | マミムメモ7                     | pqrsPQRS 7                               | 7   |
| 8              | やゆよゃゅょ       | ヤユヨャュョ8                    | tuvTUV 8                                 | 8   |
| 9              | らりるれろ        | ラリルレロ9                     | wxyzWXYZ 9                               | 9   |
| 0              | わをんゎー        | ワヲンヮ <sup>2</sup> 一0       | 0                                        | 0   |
|                | <b>"</b> 。 3 | <b>°°</b> 3                | Pictograms                               | 4   |
| L C            |              | [Press and hold] Templates |                                          | *   |
|                | 、。?!·        | 、。?!·                      | , . ?!'-& ()¥                            | #   |
| #              | □ (Space)    | 🗌 (Space)                  | 🗌 (Space)                                | #   |
|                |              | [Press and ho              | old] Symbols <sup>4</sup>                |     |

<sup>1</sup> Appears when entering single-byte character.

- <sup>2</sup> Appears when entering double-byte character.
- $^3$  Added to highlighted character. Press \* to display pictographs after determining character.
- <sup>4</sup> In number mode, symbol list may not be displayed.
- While entering character, press 
  to toggle characters at cursor in reverse order.
- After entering hiragana, katakana or alphanumerics, press 🕐 to toggle upper/lower case.
- In number mode, press and hold ① to enter "+" (not available in S! Mail text field).
- In alphanumerics mode, characters entered after an upper-case character appear in order of: upper case → lower case.

## Appendix 19

## **Key Assignments (2-touch Mode)**

#### Kanji (Hiragana) Mode

#### <Upper Case Mode>

| ~0p              | copper cuse modes |              |   |     |        |   |   |   |   |   |   |  |  |
|------------------|-------------------|--------------|---|-----|--------|---|---|---|---|---|---|--|--|
| $\smallsetminus$ |                   | Second digit |   |     |        |   |   |   |   |   |   |  |  |
|                  | $\searrow$        | 1            | 2 | 3   | 4      | 5 | 6 | 7 | 8 | 9 | 0 |  |  |
|                  | 1                 | あ            | い | う   | え      | お | А | В | С | D | Е |  |  |
|                  | 2                 | か            | き | <   | け      | Ś | F | G | Н | Ι | J |  |  |
|                  | З                 | さ            | し | す   | せ      | そ | К | L | Μ | Ν | 0 |  |  |
| Ţ                | 4                 | た            | ち | 0   | τ      | と | Ρ | Q | R | S | Т |  |  |
| digi             | 5                 | な            | に | ぬ   | ね      | の | U | V | W | Х | Υ |  |  |
| irst             | 6                 | は            | 강 | ιζι | $\sim$ | ほ | Ζ | ? | ! | — | / |  |  |
| "                | 7                 | ま            | み | む   | め      | も | ¥ | & |   |   |   |  |  |
|                  | 8                 | や            | ( | Ø   | )      | よ | * | # |   |   |   |  |  |
|                  | 9                 | 5            | b | 3   | れ      | 3 | 1 | 2 | З | 4 | 5 |  |  |
|                  | 0                 | わ            | を | h   | "      | 0 | 6 | 7 | 8 | 9 | 0 |  |  |

#### <Lower Case Mode>

| $\smallsetminus$ |            |   | Second digit |   |   |   |   |   |   |   |   |  |  |
|------------------|------------|---|--------------|---|---|---|---|---|---|---|---|--|--|
|                  | $\searrow$ | 1 | 2            | З | 4 | 5 | 6 | 7 | 8 | 9 | 0 |  |  |
|                  | 1          | あ | い            | 5 | え | お | а | b | С | d | е |  |  |
|                  | 2          |   |              |   |   |   | f | g | h | i | j |  |  |
|                  | З          |   |              |   |   |   | k |   | m | n | 0 |  |  |
| +                | 4          |   |              | 2 |   |   | р | q | r | S | t |  |  |
| digi             | 5          |   |              |   |   |   | u | V | W | Х | У |  |  |
| irst             | 6          |   |              |   |   |   | Ζ |   |   |   |   |  |  |
| "                | 7          |   |              |   |   |   |   |   |   |   |   |  |  |
|                  | 8          | や |              | Þ |   | よ |   |   |   |   |   |  |  |
|                  | 9          |   |              |   |   |   |   |   |   |   |   |  |  |
|                  | 0          | わ |              |   |   | 0 |   |   |   |   |   |  |  |

#### Katakana Mode

| < U L           | cupper Case Mode> |              |     |    |   |                  |   |   |   |   |   |  |
|-----------------|-------------------|--------------|-----|----|---|------------------|---|---|---|---|---|--|
| $\overline{\ }$ |                   | Second digit |     |    |   |                  |   |   |   |   |   |  |
|                 | $\searrow$        | 1            | 2   | З  | 4 | 5                | 6 | 7 | 8 | 9 | 0 |  |
|                 | 1                 | 7            | 1   | ウ  | Ι | 才                | Α | В | С | D | Е |  |
|                 | 2                 | 力            | ŧ   | ク  | ケ |                  | F | G | Η | Ι | J |  |
|                 | З                 | Ħ            | Ŷ   | λ  | t | y                | Κ | L | М | Ν | 0 |  |
| ÷               | 4                 | Þ            | F   | ッ  | Ŧ | $\left  \right $ | Р | Q | R | S | Т |  |
| digi            | 5                 | t            | _   | R  | ネ | )                | U | V | W | Х | Y |  |
| irst            | 6                 | Л            | Ł   | フ  | Λ | 木                | Ζ | ? | ! | - | / |  |
| ш               | 7                 | 7            | 111 | Ь  | Х | £                | ¥ | 8 |   |   |   |  |
|                 | 8                 | Þ            | (   | l  | ) | Ε                | * | # |   |   |   |  |
|                 | 9                 | ラ            | IJ  | ll | V |                  | 1 | 2 | 3 | 4 | 5 |  |
|                 | 0                 | ワ            | F   | Z  | " | 0                | 6 | 7 | 8 | 9 | 0 |  |

#### <Lower Case Modes

| $\overline{\ }$ |            |                | Second digit |   |   |   |   |   |   |   |   |  |  |
|-----------------|------------|----------------|--------------|---|---|---|---|---|---|---|---|--|--|
|                 | $\searrow$ | 1              | 2            | З | 4 | 5 | 6 | 7 | 8 | 9 | 0 |  |  |
|                 | 1          | Р              | イ            | ウ | I | 才 | а | b | С | d | е |  |  |
|                 | 2          |                |              |   |   |   | f | g | h | i | j |  |  |
|                 | З          |                |              |   |   |   | k |   | m | n | 0 |  |  |
| Ļ               | 4          |                |              | ッ |   |   | р | q | r | S | t |  |  |
| digi            | 5          |                |              |   |   |   | u | V | W | Х | у |  |  |
| irst            | 6          |                |              |   |   |   | Ζ |   |   |   |   |  |  |
| ш.              | 7          |                |              |   |   |   |   |   |   |   |   |  |  |
|                 | 8          | Þ              |              | L |   | Э |   |   |   |   |   |  |  |
|                 | 9          |                |              |   |   |   |   |   |   |   |   |  |  |
|                 | 0          | ワ <sup>1</sup> |              |   | , |   |   |   |   |   |   |  |  |

#### **Alphanumerics Mode**

|      |            |   |              | Seco | nd d | ligit |   |   |   |   |   |
|------|------------|---|--------------|------|------|-------|---|---|---|---|---|
|      | $\searrow$ | 1 | 2            | 3    | 4    | 5     | 6 | 7 | 8 | 9 | 0 |
|      | 1          | " | \$           | %    | '    | +     | а | b | С | d | е |
|      | 2          | , |              | :    | ;    | <     | f | g | h | i | j |
|      | З          | = | >            | 0    | [    | ]     | k |   | m | n | 0 |
| 4    | 4          | ^ | -            | 1 2  | {    |       | р | q | r | S | t |
| digi | 5          | } | $\sim$ 1 ~ 2 |      |      |       | u | V | W | Х | у |
| irst | 6          |   |              |      |      |       | Z | ? | ! | - | / |
| 1    | 7          |   |              |      |      |       | ¥ | 8 |   |   |   |
|      | 8          |   | (            |      | )    |       | * | # |   |   |   |
|      | 9          |   |              |      |      |       | 1 | 2 | 3 | 4 | 5 |
|      | 0          |   |              |      |      |       | 6 | 7 | 8 | 9 | 0 |

#### Toggle upper/lower case

<sup>1</sup> Appears when entering double-byte character.

<sup>2</sup> Appears when entering single-byte character.

#### Note

- A space is entered by pressing key corresponding to a blank where no character is assigned.
- In kanji (hiragana) or katakana mode, """ or """ is entered by pressing after entering characters. Press more for """, twice for """.
- $\bullet$  In number mode, press and hold  $\bigcirc$  to enter
  - "+" (not available in S! Mail text field).

## Appendix 19

## **Key Assignments (NIKO-touch Mode)**

#### Kanji (Hiragana) Mode

#### Katakana Mode

| $\smallsetminus$ |            |   | Second digit |     |   |   |   |   |   |   |   |  |
|------------------|------------|---|--------------|-----|---|---|---|---|---|---|---|--|
|                  | $\searrow$ | 1 | 2            | З   | 4 | 5 | 6 | 7 | 8 | 9 | 0 |  |
|                  | 1          | あ | い            | う   | え | お |   | - | @ |   | 1 |  |
|                  | 2          | か | き            | <   | け | Z |   | а | b | С | 2 |  |
|                  | З          | さ | し            | す   | せ | そ |   | d | е | f | З |  |
|                  | 4          | た | ち            | 0   | T | Ł | 0 | g | h | i | 4 |  |
| digi             | 5          | な | C            | ぬ   | ね | の |   | j | k | Ι | 5 |  |
| irst             | 6          | は | ひ            | ιζι |   | ほ |   | m | n | 0 | 6 |  |
| "                | 7          | ま | み            | む   | め | も | р | q | r | S | 7 |  |
|                  | 8          | や | Ø            | よ   | や | Þ | よ | t | u | V | 8 |  |
|                  | 9          | 5 | b            | 3   | れ | ろ | W | Х | У | Ζ | 9 |  |
|                  | 0          | わ | を            | h   |   | 0 | — |   | ! | ? | 0 |  |

| $\overline{\ }$ |            | Second digit |     |    |   |   |   |   |   |   |   |  |  |
|-----------------|------------|--------------|-----|----|---|---|---|---|---|---|---|--|--|
|                 | $\searrow$ | 1            | 2   | З  | 4 | 5 | 6 | 7 | 8 | 9 | 0 |  |  |
|                 | 1          | Р            | 1   | ゥ  | Ι | 才 |   | - | 0 | _ | 1 |  |  |
|                 | 2          | 力            | +   | ク  | ケ | ٦ |   | а | b | С | 2 |  |  |
|                 | З          | Ħ            | Ŷ   | Ζ  | t | У |   | d | е | f | 3 |  |  |
| Ļ               | 4          | Þ            | F   | ッ  | Ŧ | 1 | ッ | g | h | i | 4 |  |  |
| digi            | 5          | t            | _   | R  | ネ | ) |   | j | k | Ι | 5 |  |  |
| irst            | 6          | Л            | Ł   | フ  | Λ | 木 |   | m | n | 0 | 6 |  |  |
| ш.              | 7          | 7            | 111 | Ь  | Х | Ŧ | р | q | r | S | 7 |  |  |
|                 | 8          | Þ            | l   | Ξ  | Þ | L | Э | t | u | ٧ | 8 |  |  |
|                 | 9          | ラ            | IJ  | ll | V |   | W | Х | у | Ζ | 9 |  |  |
|                 | 0          | 7            | F   | Y  |   | 0 | - | • | ! | ? | 0 |  |  |

#### Note

- Press 🖾 [Mode] to toggle kanji (hiragana) and single-byte number modes.
- To switch to katakana mode: In kanji (hiragana) mode, ∑[Menu] → 1 byte character
- To toggle lower/upper case: Enter a character →
- A space is entered by pressing key corresponding to a blank where no character is assigned.
- Press \* once for "\*", twice for "°". In kanji (hiragana) mode, enter characters before pressing \*.
- In number mode, press and hold ① to enter "+" (not available in S! Mail text field).

## Symbol List

#### Double-byte Symbol List

| 、            | 0          | ,          |                          |          | :          | ;                | ?                           | ļ                  | *                 | δ  | ε       | ζ         | η        | θ       | l          | Κ         | λ        | μ       | V               |                         | ₲      | Ē      | ⊕      | (株)  | (有) | (代)     | າ船 | 炡 | 昭和 | ÷   |  |
|--------------|------------|------------|--------------------------|----------|------------|------------------|-----------------------------|--------------------|-------------------|----|---------|-----------|----------|---------|------------|-----------|----------|---------|-----------------|-------------------------|--------|--------|--------|------|-----|---------|----|---|----|-----|--|
| ۰            | 1          | `          |                          | ^        | -          | _                | $\mathbf{i}$                | ヾ                  | 2                 | ξ  | 0       | π         | ρ        | σ       | τ          | U         | Φ        | χ       | ψ               |                         | =      | ſ      | ∮      | Σ    |     | $\perp$ | Z  |   | Δ  | •.• |  |
| ۲,           | //         | 순          | $\langle \nabla \rangle$ | ≯        | $\bigcirc$ | _                | _                           | -                  | /                 | ω  | А       | Б         | В        | Г       | Д          | Е         | Ë        | Ж       | З               |                         | $\cap$ | U      |        |      |     |         |    |   |    |     |  |
| $\backslash$ | $\sim$     |            |                          |          | • •        | '                | ,                           | "                  | "                 | И  | Й       | К         | Л        | Μ       | Н          | 0         | П        | Ρ       | С               |                         |        |        |        |      |     |         |    |   |    |     |  |
| (            | )          | ĺ          | ]                        | [        | ]          | {                | }                           | <                  | $\rangle$         | Т  | У       | Φ         | Х        | Ц       | Ч          | Ш         | Щ        | Ъ       | Ы               | Single-byte Symbol List |        |        |        |      |     |         |    |   |    |     |  |
| «            | >          | Γ          |                          | ľ        | J          | ľ                | ]                           | +                  | _                 | Ь  | Э       | Ю         | Я        | а       | б          | В         | Г        | Д       | е               |                         | !      | "      | #      | \$   | %   | 8       | ,  | ( | )  | *   |  |
| ±            | $\times$   | ÷          | =                        | ≠        | <          | >                | $\leq$                      | $\geq$             | $\infty$          | ë  | ж       | З         | И        | Й       | К          | Л         | Μ        | Н       | 0               |                         | +      | ,      | -      |      | /   | :       | ;  | < | =  | >   |  |
| · .          | 3          | ዯ          | •                        | '        | "          | °C               | ¥                           | \$                 | ¢                 | п  | р       | С         | Т        | У       | ф          | Х         | Ц        | Ч       | Ш               |                         | ?      | 0      | [      | ¥    | ]   | ^       | _  | ۲ | {  |     |  |
| £            | %          | #          | &                        | *        | @          | §                | $\stackrel{\wedge}{\simeq}$ | $\star$            | $\bigcirc$        | щ  | Ъ       | Ы         | Ь        | Э       | Ю          | Я         | —        |         | Г               |                         | }      | ~      | 0      | Γ    |     | 、       | •  | - | v  | 0   |  |
|              | $\bigcirc$ | $\diamond$ | ٠                        |          |            | $\bigtriangleup$ |                             | $\bigtriangledown$ | ▼                 | 7  |         | L         | $\vdash$ | $\top$  | $\dashv$   |           | +        | —       |                 |                         |        |        |        |      |     |         |    |   |    |     |  |
| *            | Ŧ          | <b>→</b>   | ←                        | 1        | Ļ          | =                | $\in$                       | $\ni$              | $\subseteq$       | г  | ٦       | Г         | L        | F       | т          | Н         | ⊥        | +       | F               |                         |        |        |        |      |     |         |    |   |    |     |  |
| ⊇            | $\subset$  | $\supset$  | U                        | $\cap$   | $\wedge$   | $\vee$           |                             | $\Rightarrow$      | $\Leftrightarrow$ | -  | -       | <u> </u>  | +        | F       | т          | $\dashv$  | Т        | +       | $\bigcirc$      |                         |        |        |        |      |     |         |    |   |    |     |  |
| $\forall$    | Ξ          | Z          | $\perp$                  | $\frown$ | $\partial$ | $\nabla$         | ≡                           | ÷                  | «                 | 2  | 3       | 4         | (5)      | 6       | $\bigcirc$ | 8         | 9        | 10      | 1               |                         |        |        |        |      |     |         |    |   |    |     |  |
| ≫            |            | $\sim$     | $\propto$                | •.•      | ſ          | ∬                | Å                           | ‰                  | #                 | 12 | (13)    | (14)      | (15)     | 16      | $\bigcirc$ | (18)      | (19)     | 20      | Ι               |                         |        |        |        |      |     |         |    |   |    |     |  |
| b            | ♪          | †          | ‡                        | ¶        | $\bigcirc$ | ゐ                | ବ୍                          | ヰ                  | ヱ                 | П  | Ш       | IV        | V        | VI      | VI         | VII       | IX       | Х       | ≡ <sub>IJ</sub> |                         |        |        |        |      |     |         |    |   |    |     |  |
| ヴ            | 力          | ケ          | А                        | В        | Г          | Δ                | Е                           | Ζ                  | Н                 | +  | セン<br>チ | メー<br>トル  | グラ<br>ム  | トン      | アー<br>ル    | ヘク<br>タール | リッ<br>トル | ワッ<br>ト | ᄞᅳ              |                         |        |        |        |      |     |         |    |   |    |     |  |
| Θ            | - I        | К          | $\wedge$                 | Μ        | Ν          | Ξ                | 0                           | Π                  | Ρ                 | ドル | セント     | パー<br>セント | ミリバール    | ペー<br>ジ | mm         | CM        | km       | mg      | kg              |                         |        |        |        |      |     |         |    |   |    |     |  |
| Σ            | Т          | Y          | Φ                        | Х        | Ψ          | Ω                | α                           | β                  | γ                 | cc | m       | 平成        | *        | *       | No.        | K.K.      | Tel      | Ð       | ۲               |                         | • To   | o ente | er a s | pace | : 7 | 2.3-3   |    |   |    |     |  |

Appendix 19